# RADIUS を使用した Windows 2008 NPS サーバ (Active Directory)に対する ASA VPN ユーザ 認証の設定例

## 内容

<u> 概要</u> <u>前提条件</u> <u>要件</u> <u>使用するコンポーネント</u> <u>設定</u> <u>ネットワーク図</u> <u>設定</u> <u>ASDM の設定</u> <u>CLI での設定</u> <u>Windows 2008 ServerとNPSの構成</u> <u>確認</u> <u>ASA のデバッグ</u> トラブルシュート

## 概要

このドキュメントでは、RADIUS プロトコルを使用して Microsoft Windows 2008 Network Policy Server (NPS)と通信するように適応型セキュリティ アプライアンス (ASA)を設定する方法を 説明します。これにより、レガシー Cisco VPN Client/AnyConnect/Clientless WebVPN のユーザ が Active Directory に対して認証されます。NPSは、Windows 2008 Serverが提供するサーバーの 役割の1つです。これは、リモートダイヤルインユーザ認証を提供するためのRADIUSサーバの実 装であるWindows 2003 Server, IAS(Internet Authentication Service)に相当します。同様に、 Windows 2008 Serverでは、NPSはRADIUSサーバの実装です。基本的に、ASAはNPS RADIUSサーバへのRADIUSクライアントです。ASAはVPNユーザに代わってRADIUS認証要求を 送信し、NPSはActive Directoryに対してそれらを認証します。

# 前提条件

### 要件

このドキュメントに特有の要件はありません。

### 使用するコンポーネント

このドキュメントの情報は、次のソフトウェアとハードウェアのバージョンに基づいています。

•バージョン9.1(4)が稼働するASA

• Active DirectoryサービスとNPSの役割がインストールされたWindows 2008 R2 Server このドキュメントの情報は、特定のラボ環境にあるデバイスに基づいて作成されました。このド キュメントで使用するすべてのデバイスは、初期(デフォルト)設定の状態から起動しています 。対象のネットワークが実稼働中である場合には、どのようなコマンドについても、その潜在的 な影響について確実に理解しておく必要があります。

### 設定

**注**:このセクションで使用されるコマンドの詳細については、<u>Command Lookup Tool(登</u> <u>録ユーザ専用)を使用してください。</u>

#### ネットワーク図

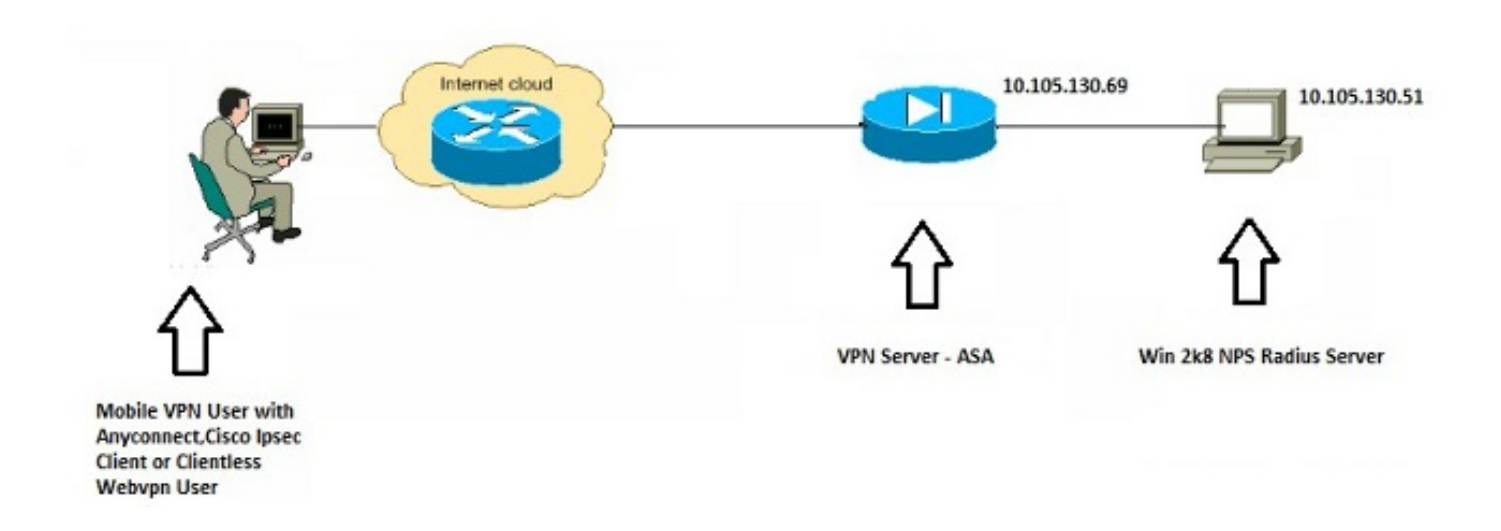

### 設定

#### ASDM の設定

- 1. NPS認証が必要なトンネルグループを選択します。
- 2. [Edit]をクリックし、[Basic]を選択します。
- 3. [Authentication]セクションで、[Manage]をクリックします。

| Basic     | Name:                          | TEST                                                                                                    |          |
|-----------|--------------------------------|----------------------------------------------------------------------------------------------------|----------|
| -Advanced | Aliases:                       | TEST                                                                                                    |          |
|           | Authentication                 |                                                                                                    |          |
|           | Method:                        | AAA      Certificate      Both     Both     Certificate     Certificate     Certificat | ~        |
|           | AAA Server Group:              | LOCAL -                                                                                                    | Manage   |
|           |                                | Use LOCAL if Server Group fails                                                                                                    | $\smile$ |
|           | Client Address Assignment –    |                                                                                                    |          |
|           | DHCP Servers:                  |                                                                                                    |          |
|           |                                | None      DHCP Link      DHCP Subnet                                                                                                    |          |
|           | Client Address Pools:          | test                                                                                                    | Select   |
|           | Client IPv6 Address Pools:     |                                                                                                    | Select   |
|           |                                | IPv6 address pool is only supported for SSL.                                                                                                    |          |
|           | Default Group Policy           |                                                                                                    |          |
|           | Group Policy:                  | DfltGrpPolicy 👻                                                                                                    | Manage   |
|           | (Following field is an attribu | ute of the group policy selected above.)                                                                                                    |          |
|           | Enable SSL VPN dien            | it protocol                                                                                                    |          |
|           | Enable IPsec(IKEv2)            | client protocol                                                                                                    |          |
|           | DNS Servers: 10.40.            | 3.10                                                                                                    |          |
|           | WINS Servers:                  |                                                                                                    |          |
|           | Domain Name: hk.intra          | axa                                                                                                    |          |
|           |                                |                                                                                                    |          |
|           |                                |                                                                                                    |          |
|           |                                | m                                                                                                    | •        |
| Find:     | Ne                             | xt OPrevious                                                                                                    |          |
|           |                                |                                                                                                    |          |

- 4. [AAA Server Groups]セクションで、[Add]をクリックします。
- 5. [AAA Server Group]フィールドに、サーバグループの名前(NPSなど)を入力します。
- 6. [プロトコル]ドロップダウンリストから、[**RADIUS**]を選**択します**。
- 7. [OK] をクリックします。

| A Server Groups                           |                             |                 |                                                                     |                                      |                        |        |   | -          |
|-------------------------------------------|-----------------------------|-----------------|---------------------------------------------------------------------|--------------------------------------|------------------------|--------|---|------------|
| erver Group                               | Protocol                    | Accounting Mode | Reactivation Mode                                                   | Dead Time                            | Max Failed Attes       | pts .  |   | Add        |
| XCAL                                      | LOCAL                       |                 |                                                                     |                                      |                        |        |   | Edit       |
| nt                                        | 00                          | Match Case      | Add AAA Serve<br>AAA Server Group:<br>Protocol:<br>Accounting Node: | r Group<br>NFS<br>RADUIS<br>© Smulta | •<br>recus @ Single    |        |   | Delete     |
| ivers in the Select<br>erver Name or IP / | ed Group<br>Address Interfa | ce Timeout      | Reactivation Modes Dead Time:                                       | Depiet                               | ion 💮 Timed<br>sinutes |        | - | Add        |
|                                           |                             |                 | Max Paled Attempt                                                   | s: 3                                 |                        |        |   | Edit       |
|                                           |                             |                 | 🖹 Crable interim a                                                  | eccounting ups                       | date                   |        |   | Delete     |
|                                           |                             |                 | Enable Active D                                                     | Wrectory Agen                        | nt mode                |        |   | Move Up    |
|                                           |                             |                 | VPII3K Compati                                                      | bility Option                        | n                      | (8)    |   | Nevre Down |
|                                           |                             |                 | C                                                                   | Car                                  | noel Help              |        |   | Test       |
| nde                                       | 00                          | Match Case      |                                                                     |                                      |                        |        |   |            |
| DAP Attribute I                           | tap                         |                 |                                                                     |                                      | tool. 0                | trans. |   | (8         |
|                                           |                             |                 |                                                                     | 100                                  | HARA H                 | anser. |   |            |

- 8. [Servers in the Selected Group]セクションで、追加したAAAサーバグループを選択し、 [Add]をクリックします。
- 9. [Server Name or IP Address]フィールドに、サーバのIPアドレスを入力します。
- 10. [Server Secret Key]フィールドに秘密キーを入力します。
- 11. サーバが別のポートでリッスンしない限り、[Server Authentication Port]フィールドと [Server Accounting Port]フィールドはデフォルト値のままにします。
- 12. [OK] をクリックします。
- 13. [OK] をクリックします。

| Authentication   Configure AAA Server Groups   AAA Server Groups   AAA Server Group   AAA Server Group   Server Group   Prever Group   COAL   LOCAL   LOCAL    LOCAL   LOCAL   LOCAL   LOCAL   LOCAL   LOCAL   LOCAL   LOCAL   LOCAL   LOCAL   LOCAL   LOCAL   LOCAL   LOCAL   LOCAL   LOCAL   LOCAL   LOCAL   LOCAL   L                                                                                                    | -Advanced                                                     | Name:<br>Alapes:            | TEST                        |                   |           |                     | ń                                                                | Edit AAA Server                                                                                                    |                                                                                                    |                                                                                   |
|----------------------------------------------------------------------------------------------------|---------------------------------------------------------------|-----------------------------|-----------------------------|-------------------|-----------|---------------------|------------------------------------------------------------------|----------------------------------------------------------------------------------------------------|----------------------------------------------------------------------------------------------------|-----------------------------------------------------------------------------------|
| Configure AAA Server Groups 23   AAA Server Group Protocol   AAA Server Group Protocol   Accounting Mode Reactivation Mode   LOCAL LOCAL   LOCAL LOCAL   Best Balata   Server Accounting Protocol 10   Server Accounting Protocol 1645   Server Name or IP Address 1646   Server Name or IP Address 1646   Nore Up 1646   Nore Up 1646   Nore Up 1647   Server Name or IP Address 1646   Server Name or IP Address 1646 <t< th=""><th></th><th>Authenticatio</th><th>n</th><th></th><th></th><th></th><th></th><th>Server Group:</th><th>NPS</th><th></th></t<>                                                                                                    |                                                               | Authenticatio               | n                           |                   |           |                     |                                                                  | Server Group:                                                                                                    | NPS                                                                                                    |                                                                                   |
| AAA Server Groups Server Group Protocol Accounting Mode Reactivation Mode Dead Time Max Pailed Attempts Add ICOAL LOCAL ICOAL ICOAL ICOAL ICOAL ISO PAULIES Server Name or IP Address: 10.105.100.51 Innout: 30 seconds EAAC ISS Parameters EAAC ISS Parameters EAAC ISS P                                                                                                    | Configure AAA Se                                              | iver Groups                 |                             | an i sertion i    | -         |                     | 23                                                               | Interface Name:                                                                                                    | inside +                                                                                                    |                                                                                   |
| Server Group Protocol Accounting Mode Reactivation Mode Dead Time Max Pailed Attempts Add<br>LOCAL LOCAL Brannetics<br>RADILIS Parameters<br>Edit<br>Datable<br>Finds<br>Servers in the Selected Group<br>Server Name or IP Address Interface Timeout<br>10:055:130:31 reacter 33<br>Server Name or IP Address Interface Timeout<br>10:055:130:31 reacter 33<br>Common Passion'd:<br>Common Passion'd:<br>Common Passion'd:<br>Server Name or IP Address Interface Timeout<br>Toat<br>Finds<br>IDAP Attribute Hap<br>OK Cancel Help<br>New Ellip<br>Move Up<br>Move Up<br>Move Data<br>Move Up<br>Move Up<br>Move Data<br>Move Up<br>Move Data<br>Move Up<br>Move Move Message Table<br>Message Table<br>Message Table<br>Move Up<br>Move Data<br>Move Up<br>Move Data<br>Move Up<br>Move Data<br>Move Up<br>Move Data<br>Move Up<br>Move Data<br>Move Up<br>Move Data<br>Move Up<br>Move Data<br>Move Up<br>Move Data<br>Move Up<br>Move Data<br>Move Up<br>Move Data<br>Move Up<br>Move Data<br>Move Up<br>Move Data<br>Move Move Move<br>Deated<br>Move Data<br>Move Data<br>Move D | AAA Server Groups                                             |                             |                             |                   |           |                     |                                                                  | Server Name or IP Address:                                                                                                    | 10.105.130.51                                                                                                    |                                                                                   |
| LOCAL LOCAL   NSS RADILS   Res RADILS   Res RADILS   Res Radit   Res Radit   Res Res   Res Res   Res Res   Res Res   Res Res   Res Res   Res Res   Res Res   Res Res   Res Res   Res Res   Res Res   Res Res   Res Res   Res Res   Res Res   Res Res   Res Res   Res Res   Res Res   Res Res   Res Res   Res Res   Res                                                                                                    | Server Group                                                  | Protocol                    | Accounting Mode             | Reactivation Mode | Dead Time | Nex Failed Attempts | Add                                                              | Tineout:                                                                                                    | 10 seconds                                                                                                    |                                                                                   |
| 155       RADUUS       Genge       Besieton       10       3       Colt         Finds       Original       Delete       Berver Austentrication Port:       164.6         Finds       Original       Delete       Berver Austentrication Port:       164.6         Server Name or IP Address       Interval:       30 accords:       -         Server Name or IP Address       Interval:       30 accords:       -         Server Name or IP Address       Interval:       30 accords:       -         Server Secret Key:       Onescenter       Server Secret Key:       -       -         Server Secret Key:       Onescenter       Server Secret Key:       -       -         Server Secret Key:       Server Secret Key:       -       -       -         Server Secret Key:       Server Secret Key:       -       -       -       -       -       -       -       -       -       -       -       -       -       -       -       -       -       -       -       -       -       -       -       -       -       -       -       -       -       -       -       -       -       -       -       -       -       -       -       - </td <td>LOCAL</td> <td>LOCAL</td> <td></td> <td></td> <td></td> <td></td> <td>-</td> <td>RADIUS Parameters</td> <td></td> <td></td>                                                                                                    | LOCAL                                                         | LOCAL                       |                             |                   |           |                     | -                                                                | RADIUS Parameters                                                                                                    |                                                                                                    |                                                                                   |
| Delete     Pind:     Pind:     Server Name or P Address     Server Name or P Address     Server Name or P P E Address     Server Name or P P E Address     Server Name                                                                                                    | NPS                                                           | RADIUS                      | Single                      | Depletion         | 10        | 3                   | Eat                                                              | Server Authentication Ports                                                                                                    | 1645                                                                                                    |                                                                                   |
| Pinds Match Case   Servers in the Selected Group   Server Name or IP Address   Server Name or IP Address   Interface   Timeout   Move Up   Move Up   Move Up   Move Up   Move Up   Message Table   Interface   Move Up   Move Up   Move Up   Move Up   Move Up   Move Up   Move Up   Move Up   Move Up   Message Table   Message Table   Message Name   Message Text   mst   Meth Case   Move Up   Message Text   Message Name   Message Text   Message Name   Message Text   Message Name   Message Text   Message Name   Message Text   Message Name   Message Name   Message Text   Message Name   Message Name   Message Text   Message Name   Message Text   Message Name   Message Text   Message Name   Message Text   Message Name   Message Text   Message Text   Message Text   Message Text   Message Text   Message Text   Message Text   Message Text   Message Text   Message Text   Message Text   Message Text                                                                                                    |                                                               |                             |                             |                   |           |                     | Delete                                                           | Server Accounting Port:                                                                                                    | 1646                                                                                                    |                                                                                   |
| Servers in the Selected Group Servers in the Selected Group Servers in the Selected Group Server Name or IP Address Interface Timeout ID 105 130.51 Inside III Delete ID 201 ID 201 ID 2                                                                                                    | Finds                                                         | 000                         | Match Case                  |                   |           |                     |                                                                  | Retry Interval:                                                                                                    | 10 seconds                                                                                                    |                                                                                   |
| Servers in the Selected Group  Servers in the Selected Group  Servers in the Servers Server in the Servers Servers  Servers in the Servers Servers  Servers in the Servers Servers  Servers in the Servers Servers  Servers Servers Servers  Servers Servers Servers  Servers Servers Servers  Servers Servers Servers  Servers Servers Servers  Servers Servers Servers  Servers Servers Servers  Servers Servers Servers Servers  Servers Servers Servers  Servers Servers Serv                                                                                                    |                                                               |                             |                             |                   |           |                     |                                                                  | Course Coursel Vann                                                                                                    |                                                                                                    |                                                                                   |
| Server Name or IP Address Interface Timeout Add Add Add Add Add Add Add Add Add Ad                                                                                                    | Servers in the Select                                         | ed Group                    |                             |                   |           | /                   |                                                                  | JO TO JOJE KNET                                                                                                    |                                                                                                    | _                                                                                 |
| AC, Netmask Convert: Standard   AC, Netmask Convert: Standard   AC, Netmask Convert: Standard   AC, Netmask Convert: Standard    AC, Netmask Convert: Standard    AC, Netmask Convert: Standard     AC, Netmask Convert: Standard      AC, Netmask Convert: Standard                                                                                                    |                                                               |                             |                             |                   |           |                     |                                                                  | Common Paesword:                                                                                                    |                                                                                                    |                                                                                   |
| Delete     Delete       Delete     Delete       More Up     More Up       More Up     More Up       More Down     Test       Test     Resage Table       More Down     Resage Table       More Down     Test       Test     Delete       Downet Up     More Down       Test     Delete       More Down     Resage Table       More Down     Resage Table                                                                                                    | Carneter Name or 12                                           | Address Interform           | Treesed                     |                   |           |                     | Add                                                              |                                                                                                    |                                                                                                    |                                                                                   |
| Delete     Microsoft Crawy, Coppeter: W       Delete     Nove Up       Nove Up     Hessage Table       Howe Down     Test       Test     Nove Up       IDAP Attribute Hap     Or you want to enter your on new Philis on enter your on new Philis on enter your on the Philis on the Next Philis on enter your on new Philis on enter your on new Philis on enter your on new Philis on enter your on new Philis on enter your on new Philis on enter your on new Philis on enter your on the Philis on the Philis on the P                                                                                                    | Server Name or IP                                             | Address Interface           | Timeout                     |                   |           | <u> </u>            | Add                                                              | ACL Netmask Convert:                                                                                                    | Standard                                                                                                    |                                                                                   |
| Nove Up     Hessage Table       Find:     Image: Sol Message Text       Find:     Image: Sol Message Text       IDAP Attribute Map     Resenter PIN:       IDAP Attribute Map     Image: Sol Message Text       Image: Sol Message Text     Resage Text       Image: Sol Message Text     Resage Text       Image: Sol Message Text     Resage Text       Image: Sol Message Text     Resage Text       Image: Sol Message Text     Resage Text       Image: Sol Message Text     Resage Text       Image: Sol Message: Sol Message Text     Resage Text       Image: Sol Message: Sol Message Text     Resage Text       Image: Sol Message: Sol Message: Sol Message Text     Resage Text       Image: Sol Message: Sol Message: Sol                                                                                                    | Server Name or IP<br>10,105,130,51                            | Address Interface           | Timeout 31                  |                   |           |                     | Add                                                              | ACL Netmask Convert:                                                                                                    | Standard                                                                                                    | •]                                                                                |
| Move Up       Hove Up       Hove Down       Test       Test       DAP Attribute Map       OK     Cancel       Help       Imd:     Imd:       Imd:     Imd:       Imd:     Previous                                                                                                    | Server Name or IP<br>10.105-130.51                            | Address Interface           | Timeout<br>18               |                   |           |                     | Add<br>Edit                                                      | ACL Netmask Convert:<br>Microsoft CHAPv2 Capable:                                                                                                    | Standard                                                                                                    | •]                                                                                |
| Heve Down Test Test Test Test Test Test Test Test                                                                                                    | Server Name or IP<br>10.105/130.51                            | Address Interface<br>Inside | Timeout<br>13               |                   |           |                     | Add<br>Edit<br>Delete                                            | ACL Netmask Convert:<br>Microsoft CHAPv2 Capable:<br>SDI Messages                                                                                                    | Standard                                                                                                    | •]                                                                                |
| Test       Test         Find:       Image: Second Second Sec                                                                                                    | Server Name or IP<br>10.105.130.51                            | Address Interface           | Timeout<br>30               |                   |           |                     | Edit<br>Delete<br>Move Up                                        | ACL Netmask Convert:<br>Microsoft CHAPv2 Capable:<br>SDI Messages<br>Message Table                                                                                                    | Standard                                                                                                    | •                                                                                 |
| Find:       Image: Spin-reenter       Reenter PIN:         IDAP Attribute Map       Image: Spin-reenter       Do you want to enter your on new PDIN with the next code on new PDIN with the next code on new PDIN with the next code on new PDIN with the next code on new point-reenter or new PDIN accepted on the pin-reenter or new point-reenter or new point-re                                                                                                    | Server Name or IP<br>10:105:130.51                            | Address Interface           | Timeout<br>33               |                   |           |                     | Add<br>Edit<br>Delete<br>Nove Up<br>Hove Down                    | ACI, Netmask Convert:<br>Microsoft CHAPv2 Capable:<br>SDI Messages<br>Message Table<br>Hessage Name                                                                                                    | Standard                                                                                                    | •]                                                                                |
| Find:     Image: Match Case       LDAP Attribute Map     Image: Match Case       OK     Cancel       Help     Image: Match Case       Image: Match Case     Image: Match Case       OK     Cancel       Help     Image: Match Case       Image: Match Case     Image: Match Case       OK     Cancel       Help     Image: Match Case       Image: Match Case     Image: Match Case       Image: Match Case     Match Case       Image: Match Case     Match Case   <                                                                                                    | Server Name or IP                                             | Address Interface           | Timeout<br>33               |                   |           |                     | Add<br>Edit<br>Delete<br>Nove Up<br>Move Down                    | ACL Netmask Convert:<br>Microsoft CHAPv2 Capable:<br>SDI Messages<br>Message Table<br>Message Name<br>redy-for-sys on                                                                                                    | Standard                                                                                                    | •                                                                                 |
|                                                                                                    | Server Name or IP<br>10:105:130:51                            | Address Interface           | Timeout<br>30               |                   |           |                     | Add<br>Edit<br>Delete<br>Move Up<br>Hove Down<br>Test            | ACL Netmask Convert:<br>Microsoft CHAPv2 Capable:<br>SDI Messages<br>Message Table<br>Message Name<br>ready-for-sys-pin<br>new-pin-remter                                                                                                    | Standard<br>Message Text<br>ACCEPT A SYSTEM GE<br>Reenter PIN:                                                                                                    | • ]                                                                               |
| Image: Comparison of the second of the second of the se                                                                                                    | Server Name or IP<br>10, 105, 100, 51<br>Find:                | Address Interface           | Timeout<br>33<br>Match Case |                   |           |                     | Add<br>Edit<br>Delete<br>Move Up<br>Move Down<br>Test            | ACL Netmask Convert:<br>Microsoft CHAPv2 Capable:<br>SCI Messages<br>Message Table<br>Message Name<br>ready-for-sys-pin<br>new-pin-reenter<br>new-pin-reenter<br>new-pin-reenter                                                                                                    | Standard Standard Message Text ACCEPT A SYSTEM GE Reenter PIN: Do you want to enter                                                                                                    | • )<br>INERATED P2<br>your own pin                                                |
| OK     Cancel     Help     Inter gin-spic-ck     New gin-spic-ck     New gin-spic-ck     N                                                                                                    | Server Name or IP<br>10:105:130:51<br>Find:                   | Address Interface           | Timeout<br>33<br>Match Case |                   |           |                     | Add<br>Edit<br>Delete<br>Nove Up<br>Nove Dp<br>Nove Down<br>Test | AC, Netmask Convert:<br>Microsoft CHAPv2 Capable:<br>SDI Messages<br>Message Table<br>Message Name<br>ready-for-sys-pin<br>new pin-reenter<br>new pin-reenter<br>new pin-reenter<br>new pin-reenter                                                                                                    | Standard<br>Standard<br>Message Text<br>ACCEPT A SYSTEM GE<br>Reenter PIN:<br>Do you want to enter<br>new PIN with the next                                                                                                    | VERATED P3     your own pin t card code                                           |
| OK     Cancel     Hdp     Please remember your new Apha-Alumer       *     *     *     *       ind:     *     *     *                                                                                                    | Server Name or IP<br>20:105:130:51<br>Find:<br>LDAP Attribute | Address Interface<br>roots  | Timeout<br>33<br>Match Case |                   |           |                     | Add<br>Edit<br>Delete<br>Nove Up<br>Nove Up<br>Test              | ACL Netmask Convert:<br>Microsoft CHAPv2 Capable:<br>SDI Messages<br>Message Table<br>Message Name<br>ready for sys spin<br>new spin neth<br>next-code and-reauth<br>next-code                                                                                                    | Standard<br>Message Text<br>ACCEPT A SYSTEM GE<br>Reenter PIN:<br>Do you want to enter<br>new PIN with the neod<br>Enter Next PASSCOOL                                                                                             | •<br>INERATED PIP<br>your own pin<br>t card code<br>t                             |
|                                                                                                    | Server Name or IP<br>10:105:130:51<br>Find:<br>LDAP Attribute | Address Interface           | Timeout<br>33<br>Match Case |                   |           |                     | Add<br>Edit<br>Delete<br>Move Up<br>Hove Down<br>Test            | ACL Netmask Convert:<br>Microsoft CHAPv2 Capable:<br>SCI Messages<br>Message Table<br>Message Name<br>ready-for-sys-pin<br>new-pin-center<br>new-pin-meth<br>next-code and-reauth<br>next-code<br>new-pin-sys-ok                                                                                                    | Standard Standard Message Text ACCEPT A SYSTEM GE Reenter PIN: Do you want to enter new PIN with the ned Enter Invest PIASCOOL New PIN Accepted                                                                                    | VERATED PIP your own pin t card code t                                            |
|                                                                                                    | Server Name or IP<br>10:105:130:51<br>Find:<br>LDAP Attribute | Address Interface<br>rests  | Timeout<br>31<br>Match Case | Cancel            | Help      |                     | Add<br>Edit<br>Delete<br>Move Up<br>Hove Down<br>Test            | AC, Netmask Convert:<br>Microsoft CHAPv2 Capable:<br>SCI Messages<br>Hessage Table<br>Message Name<br>ready-for-sys-cin<br>new-pin-reenter<br>new-pin-reenter<br>new-pin-reenter<br>new-pin-reenter<br>new-pin-reenter<br>new-pin-reenter<br>new-pin-reenter<br>new-pin-reenter<br>new-pin-reenter                                                                                                    | Standard<br>Message Text<br>ACCEPT A SYSTEM GE<br>Reenter PIN:<br>De you want to enter<br>new PIN with the next<br>Enter Next PASSCOOL<br>New PIN Accepted<br>Please remember your                                                 | VERATED PJ<br>your own pin<br>t card code<br>t<br>r new PIN                       |
| Ind: Restore default message texts                                                                                                    | Server Name or IP<br>10:105:130:51<br>Find:<br>LDAP Attribute | Address Interface<br>rests  | Timeout<br>31<br>Match Case | Cancel            | Help      |                     | Add<br>Edit<br>Delese<br>Nove Up<br>Hove Down<br>Test            | ACL Netmask Convert:<br>Microsoft CHAPv2 Capable:<br>SDI Messages<br>Message Table<br>Message Name<br>ready for sys oin<br>new pin-reenter<br>new pin-reenter<br>new pin-reenter<br>new pin-reenter<br>new pin-reenter<br>new pin-sys-ok<br>new pin-sys-ok                                                                                                    | Standard Standard Message Text ACCEPT A SYSTEM GE Reenter PIN: Do you want to enter new PIN with the need Enter Next PASSCOOL New PIN Accepted Please nemember your Enter your new Alpha                                           | NERATED PD     your own pin     t card code     c     r new PDN     -Pumerical PD |
| Pind: Previous                                                                                                    | Server Name or P<br>10.105/130151<br>Find:<br>LDAP Attribute  | Address Interface<br>roots  | Timeout<br>31<br>Match Case | Cancel            | Hdp       |                     | Add<br>Edit<br>Delese<br>Nove Up<br>Hove Down<br>Test            | ACL Netmask Convert:<br>Microsoft CHAPv2 Capable:<br>SDI Messages<br>Message Table<br>Message Name<br>ready for sys ofin<br>new pin-meth<br>new pin-meth<br>new pin-meth<br>new code and reauth<br>new code and reauth<br>new code and reauth<br>new pin-sys-ok<br>new pin-sys-ok<br>new pin-sys-ok<br>new pin-sys-ok                                                                                                    | Standard Standard Standard Message Text ACCEPT A SYSTEM GE Reenter PIN: Do you want to enter new PIN with the netod Enter Next PASSCOOL New PIN Accepted Please nemember your Enter your new Alpha to make changes.)               | vour own pin<br>t card code<br>e<br>r new PIN<br>-Numerical PD                    |
|                                                                                                    | Server Name or IP<br>10.005:120.51<br>Find:<br>LDAP Attribute | Address Interface<br>reads  | Timeout<br>33<br>Match Case | Cancel            | Help      |                     | Add<br>Eait<br>Delete<br>Move Up<br>Move Down<br>Test            | ACL Netmask Convert:<br>Microsoft CHAPv2 Capable:<br>SDI Messages <b>Difference</b><br><b>Hessage Table</b><br><b>Hessage Name</b><br>ready-for-sys-spin<br>new-pin-reenter<br>new-pin-reenter<br>new-pin-reenter<br>new-pin-reenter<br>new-pin-reenter<br>new-pin-sys-ok<br>new-pin-sys-ok<br>new-pin-sys-o                   | Standard Standard Message Text ACCEPT A SYSTEM GE Reenter PIN: Do you want to enter new PIN with the next Enter Next PASSCOOL New FIN Accepted Please nonember your Enter your new Alpha to make changes.) e default message texts | your own pin<br>t card code<br>t<br>r new PIN<br>-Numerical PD                    |
|                                                                                                    | Server Name or IP<br>10.105:120.51<br>Find:<br>LDAP Attribute | Address Interface           | Match Case                  | Cancel            | Help      |                     | Add<br>EGI<br>Delete<br>Nove Up<br>Hove Down<br>Teat             | ACL Netmask Convert:<br>Microsoft CHAPv2 Capable:<br>SDI Messages<br>Message Table<br>Message Table<br>Message Tabl | Standard Standard Message Text ACCEPT A SYSTEM GE Reenter PIN: Do you want to enter new PIN with the next Inter Next PASSCOOL New FIN Accepted Please nemember you Enter your new Alpha to make changes.) d default message texts  | vour own pin<br>t card code<br>t<br>r new PDN<br>-Numerical PD                    |

- 14. [AAA Server Group]ドロップダウンリストから、前の手順で追加したグループ(この例で はNPS)を選択します。
- 15. [OK] をクリックします。

| asic    | Name:                          | TEST                                     |         |
|---------|--------------------------------|------------------------------------------|---------|
| dvanced | Aliases:                       | TEST                                     |         |
|         | Authentication                 |                                          |         |
|         | Method:                        | AAA      Certificate      Both           |         |
|         | AAA Server Group:              | NPS -                                    | Manage. |
|         |                                | Use LOCAL if Server Group fails          |         |
|         | Client Address Assignment –    |                                          |         |
|         | DHCP Servers:                  |                                          |         |
|         |                                | None     DHCP Link     DHCP Subnet       |         |
|         | Client Address Pools:          | test                                     | Select  |
|         | Client IPv6 Address Pools:     |                                          | Select  |
|         | Default Group Policy           |                                          |         |
|         | Group Policy:                  | DfltGrpPolicy 🗸                          | Manage. |
|         | (Following field is an attribu | ute of the group policy selected above.) |         |
|         | Enable SSL VPN clien           | it protocol                              |         |
|         | Enable IPsec(IKEv2)            | client protocol                          |         |
|         | DNS Servers: 10.40.            | 3.10                                     |         |
|         | WINS Servers:                  |                                          |         |
|         | Domain Name:                   |                                          |         |
|         |                                |                                          |         |
|         |                                |                                          |         |
|         |                                |                                          |         |
|         |                                | m                                        | _       |
| 51      |                                |                                          |         |

#### CLI での設定

aaa-server NPS protocol radius aaa-server NPS (inside) host 10.105.130.51 key \*\*\*\*\* tunnel-group TEST type remote-access tunnel-group TEST general-attributes address-pool test authentication-server-group (inside) NPS tunnel-group TEST webvpn-attributes group-alias TEST enable

ip local pool test 192.168.1.1-192.168.1.10 mask 255.255.255.0 デフォルトでは、ASAは暗号化されていないパスワード認証プロトコル(PAP)認証タイプを使用 します。これは、ASAがRADIUS REQUESTパケットを送信するときにプレーンテキストでパス ワードを送信することを意味するものではありません。プレーンテキストのパスワードは、 RADIUS共有秘密で暗号化されます。

トンネルグループでパスワード管理が有効になっている場合、ASAはプレーンテキストのパスワ ードを暗号化するためにMSCHAP-v2認証タイプを使用します。このような場合、ASDM設定セク ションで設定した[Edit AAA Server]ウィンドウで[**Microsoft CHAPv2 Capable**]チェックボックスが オンになっていることを確認します。

tunnel-group TEST general-attributes
address-pool test
authentication-server-group (inside) NPS
password-management

**注:test aaa-server authenticationコマンドは、常にPAP**を使用します。ユーザがパスワー ド管理が有効なトンネルグループへの接続を開始した場合にのみ、ASAはMSCHAP-v2を使 用します。また、'password-management [password-expire-in-days]'オプションは Lightweight Directory Access Protocol(LDAP)でのみサポートされます。RADIUSにはこの機 能はありません。Active Directoryでパスワードの有効期限が既に切れている場合は、 [password expire]オプションが表示されます。

#### Windows 2008 ServerとNPSの構成

NPSサーバーの役割がインストールされ、Windows 2008サーバーで実行されている必要があり ます。そうでない場合は、[Start] > [Administrative Tools] > [Server Roles] > [Add Role Services]を選択します。ネットワークポリシーサーバを選択し、ソフトウェアをインストールし ます。NPSサーバーの役割がインストールされたら、次の手順を実行して、ASAからの RADIUS認証要求を受け入れて処理するようにNPSを構成します。

1. ASAをNPSサーバーのRADIUSクライアントとして追加します。 [管理ツー**ル] > [ネットワー** クポリシーサーバ]を選択します。[RADIUS Clients]を右クリックし、[New]を選択します。

| Network Policy Server      |                |                      |                         |                    |                     | _ 비즈 _ 스 | Start     |
|----------------------------|----------------|----------------------|-------------------------|--------------------|---------------------|----------|-----------|
| File Action View Help      |                |                      |                         |                    |                     |          | June      |
| 🗢 🔿 🖄 📅 🚺 🖬                |                |                      |                         |                    |                     |          |           |
| NPS (Local)                | RADIUS Clients |                      |                         |                    |                     |          | -         |
| RADIUS Clients and Servers | RADIUS         | clients allow you to | specify the network acc | cess servers, that | t provide access to | o your   | 2         |
| Remote RA New              | t network.     |                      |                         |                    |                     |          |           |
| Connection                 |                | ID Address           | Derive Marchater        | NUDCON             | 0                   |          | 6-6       |
| Network Pc                 | Cisco Router   | 10.105.130.69        | RADIUS Standard         | No No              | Enabled             |          |           |
| Health Polic Refresh       |                |                      |                         |                    |                     |          |           |
| Accounting Help            |                |                      |                         |                    |                     |          |           |
| Templates Management       |                |                      |                         |                    |                     |          |           |
|                            |                |                      |                         |                    |                     |          |           |
|                            |                |                      |                         |                    |                     |          |           |
|                            |                |                      |                         |                    |                     |          |           |
|                            |                |                      |                         |                    |                     |          |           |
|                            |                |                      |                         |                    |                     |          |           |
|                            |                |                      |                         |                    |                     |          |           |
|                            |                |                      |                         |                    |                     |          |           |
|                            |                |                      |                         |                    |                     |          |           |
|                            |                |                      |                         |                    |                     |          |           |
|                            |                |                      |                         |                    |                     |          |           |
| 10                         |                |                      |                         |                    |                     |          |           |
|                            |                |                      |                         |                    |                     |          | 1 D       |
|                            |                |                      |                         |                    |                     |          | 2-31 AM   |
| •                          |                |                      |                         |                    |                     |          | 7/20/2013 |
| Jew Network Access Device  |                |                      |                         |                    |                     |          |           |

ASAで設定されているフレンドリ名、アドレス(IPまたはDNS)、および共有秘密を入力し ます。

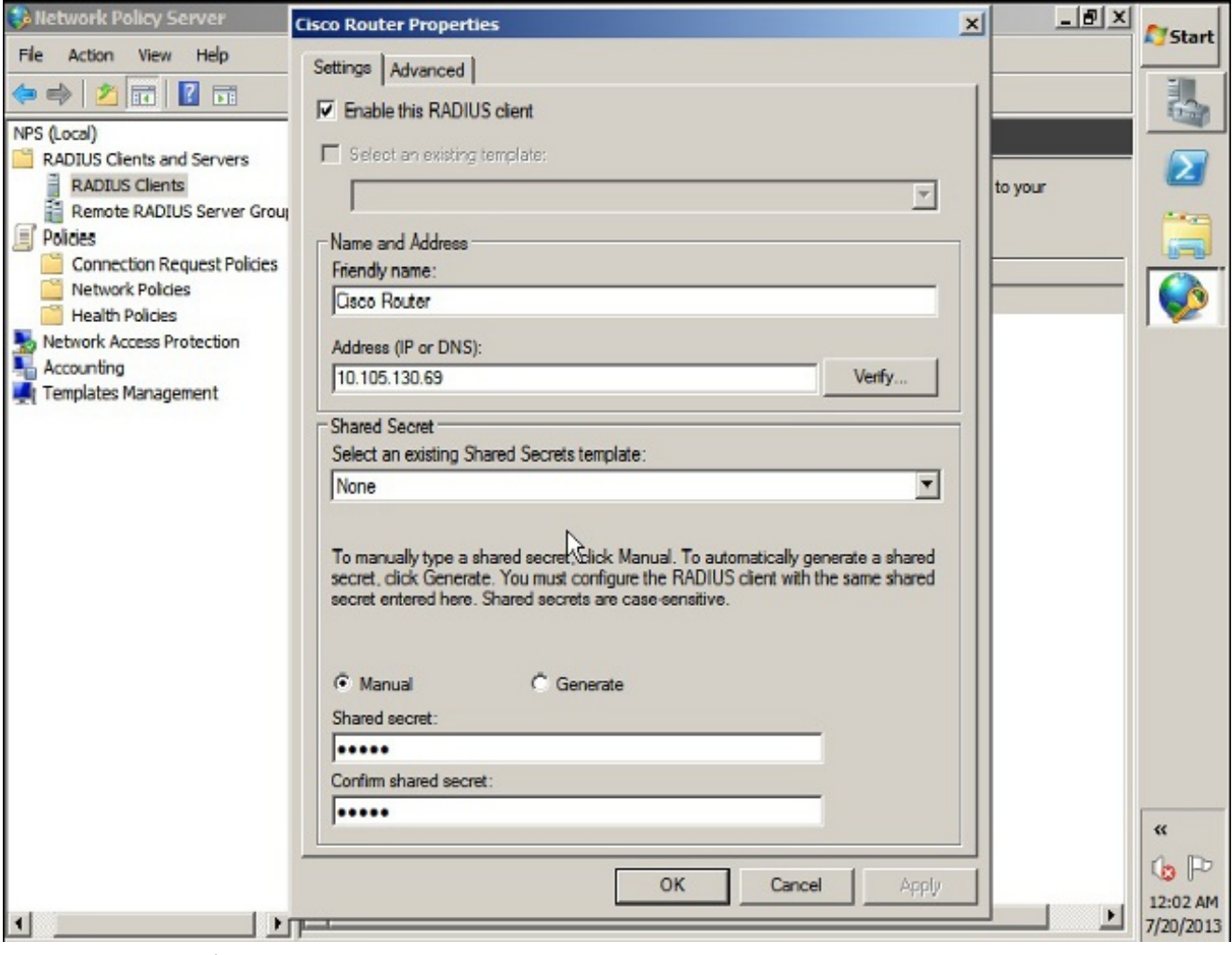

[Advanced] タブをクリックします。[ベンダー名]ドロップダウンリストから、[**RADIUS Standard**]を**選択します**。[OK] をクリックします。

| NPS (Local)                                                                                                    | RADIUS Clients | New RADIUS Client                                                                                                    | x |
|----------------------------------------------------------------------------------------------------|----------------|----------------------------------------------------------------------------------------------------|---|
| RADIUS Clients<br>Remote RADIUS Server G<br>Policies<br>Network Access Protection<br>Accounting<br>Templates Management | Friendly Name  | Settings       Advanced         Vendor       Specify RADIUS Standard for most RADIUS clients, or select the RADIUS client vendor from the list.         Vendor name:       FADIUS Standard         FADIUS Standard       •         Additional Options       •         Access-Request messages must contain the Message-Authenticator attribute         RADIUS client is NAP-capable         OK |   |
|                                                                                                    | 4              |                                                                                                    |   |

 VPNユーザの新しい接続要求ポリシーを作成します。接続要求ポリシーの目的は、 RADIUSクライアントからの要求をローカルで処理するか、リモートRADIUSサーバに転送 するかを指定することです。 [NPS] > [ポリシー]で、[接続要求ポリシー]を右クリックし、新 しいポリシーを作成します。[Type of network access server]ドロップダウンリストから、 [Unspecified]を選択します。

| 🤣 Network   | test Properties                                                                                                    | Ctart     |
|-------------|----------------------------------------------------------------------------------------------------|-----------|
| File Actio  |                                                                                                    | Jun       |
|             | Overview Conditions Settings                                                                                                    |           |
| MPS (Local) | Policy name: test                                                                                                    |           |
| RADIUS      |                                                                                                    |           |
| RAD         | Policy State                                                                                                    |           |
| Rem         | If enabled, NPS evaluates this policy while processing connection requests. If disabled, NPS does not evalue this policy.                                       |           |
| Policies    |                                                                                                    |           |
| Netv        | I ✓ Policy enabled                                                                                                    |           |
| 📔 Heal      | No. 1                                                                                                    |           |
| So Network  | Network connection method<br>Select the type of network access server that sends the connection request to NPS. You can select either the network access server |           |
| Accounti    | type or Vendor specific, but neither is required. If your network access server is an 802.1X authenticating switch or wireless access poin                      |           |
| Template    | select Unspecified.                                                                                                    |           |
|             | Type of network access server:                                                                                                    |           |
|             |                                                                                                    |           |
|             |                                                                                                    |           |
|             | C Vendor specific:                                                                                                    |           |
|             | 10                                                                                                    |           |
|             |                                                                                                    |           |
|             |                                                                                                    |           |
|             |                                                                                                    |           |
|             |                                                                                                    |           |
|             |                                                                                                    |           |
|             |                                                                                                    |           |
|             |                                                                                                    |           |
|             |                                                                                                    | **        |
|             |                                                                                                    | the IDa   |
|             |                                                                                                    | 12:08 414 |
| •           |                                                                                                    | 7/20/2013 |
|             | OK Cancel                                                                                                    |           |

[条件]タブを**クリック**します。[Add] をクリックします。ASAのIPアドレスを[Client IPv4 Address]条件として入力します。

| Network     | Deline Common                                                                                                    |                   |
|-------------|----------------------------------------------------------------------------------------------------|-------------------|
| Eile Actio  | test Properties                                                                                                    | A Start           |
|             | Overview Conditions Settings                                                                                                    |                   |
| NPS (Local) | Configure the conditions for this network policy.                                                                                                    |                   |
| RADIUS      | If conditions match the connection request, NPS uses this policy to authorize the connection request. If conditions do not match the<br>connection request, NPS skips this policy and evaluates other policies, if additional policies are configured.                                                                                                    | $\mathbf{\Sigma}$ |
| E Policies  |                                                                                                    |                   |
| Conr        | Condition Value                                                                                                    |                   |
| Netv        | Client IPv4 Address 10.105.130.69                                                                                                    |                   |
| 📔 Heal      |                                                                                                    | -   🛩             |
| Network     |                                                                                                    |                   |
| Accounti    |                                                                                                    |                   |
| Template    |                                                                                                    |                   |
|             |                                                                                                    |                   |
|             |                                                                                                    |                   |
|             |                                                                                                    |                   |
|             | N                                                                                                    |                   |
|             | A CONTRACTOR OF A CONTRACTOR OFTA CONTRACTOR OFTA C |                   |
|             |                                                                                                    |                   |
|             |                                                                                                    |                   |
|             |                                                                                                    |                   |
|             |                                                                                                    | _                 |
|             | Condition description:                                                                                                    |                   |
|             | The client IP Address condition specifies the IP address of the RADIUS client that forwarded the connection request to NPS.                                                                                                    |                   |
|             |                                                                                                    |                   |
|             |                                                                                                    |                   |
|             | Add Edit R                                                                                                    | emov «            |
|             |                                                                                                    |                   |
|             |                                                                                                    | 12:09 414         |
| •           |                                                                                                    | 7/20/2013         |
|             | OK Cancel                                                                                                    | 1 2012010         |

[設定]タブを**クリック**します。[Forwarding Connection Request]で、[**Authentication**]を選択 します。[Authenticate requests on this server]オプションボタンが選択されていることを確 認します。[OK] をクリックします。

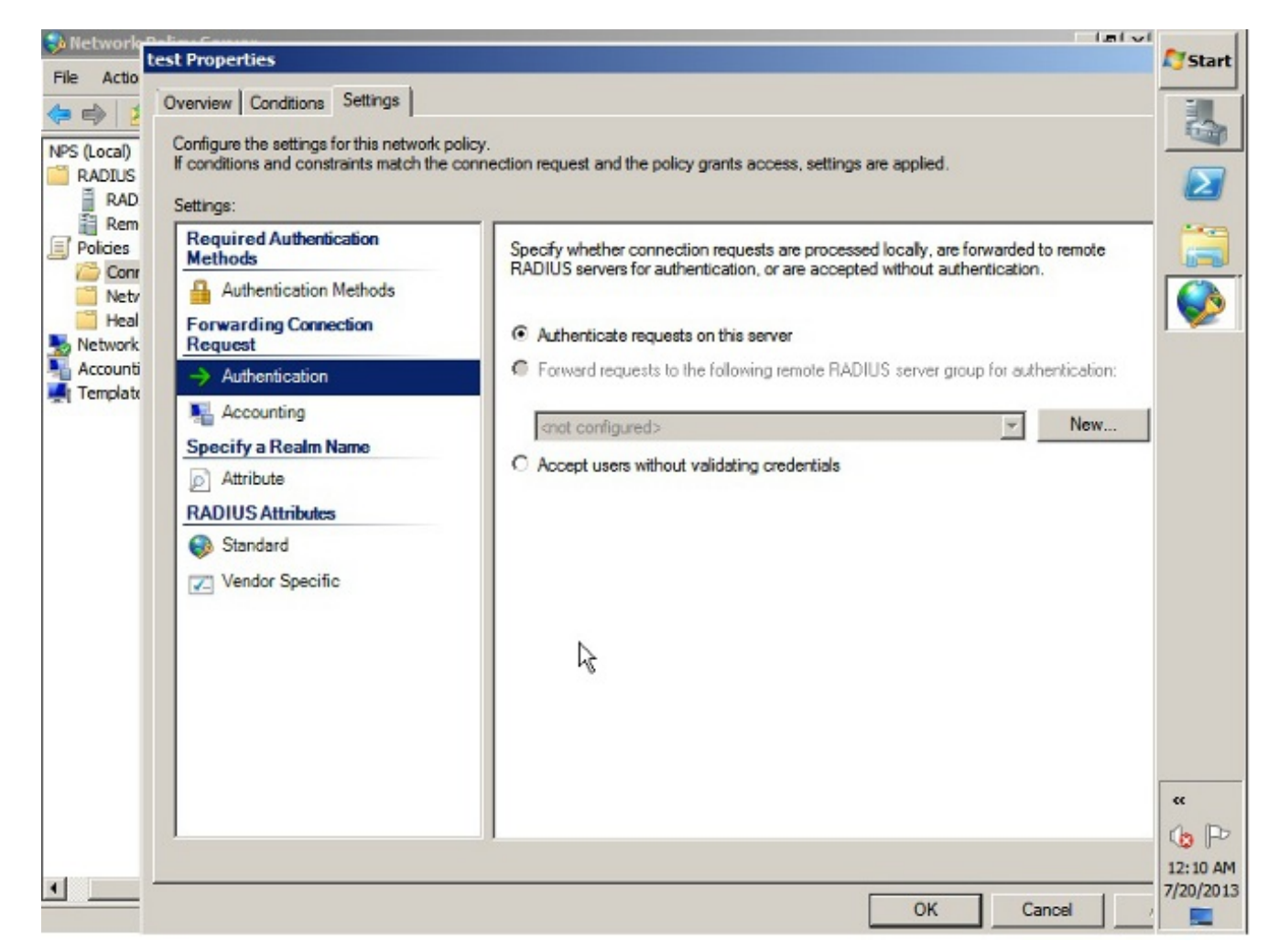

 認証を許可するユーザを指定できるネットワークポリシーを追加します。たとえば、Active Directoryユーザグループを条件として追加できます。指定されたWindowsグループに属する ユーザーのみが、このポリシーで認証されます。[NPS]で[ポリシー]を選択します。[ネット ワークポリシー]を右クリックし、新しいポリシーを作成します。[Grant access]オプション ボタンが選択されていることを確認します。[Type of network access server]ドロップダウン リストから、[Unspecified]を選択します。

| Overview Conditions Constraints Settings                                                                                                    |           |
|----------------------------------------------------------------------------------------------------|-----------|
| Policy name: test                                                                                                    | - Million |
| Policy State<br>If enabled, NPS evaluates this policy while performing authorization. If disabled, NPS does not evaluate this policy.                                                                                                    |           |
| Access Permission<br>If conditions and constraints of the network policy match the connection request, the policy can either grant access or deny<br>access. What is access permission?                                                                                                    |           |
| <ul> <li>Grant access. Grant access if the connection request matches this policy.</li> <li>Deny access. Deny access if the connection request matches this policy.</li> <li>Ignore user account dial-in properties.</li> <li>If the connection request matches the conditions and constraints of this network policy and the policy grants access, perform authorization with network policy only; do not evaluate the dial-in properties of user accounts.</li> </ul> |           |
| Network connection method<br>Select the type of network access server that sends the connection request to NPS. You can select either the network access server type                                                                                                    |           |
| Vendor specific, but neither is required. It your network access server is an SU2.1X authenticating switch or wireless access point, select Unspecified.     Type of network access server:                                                                                                    |           |

[条件]タブを**クリック**します。[Add] をクリックします。ASAのIPアドレスを[Client IPv4 Address]条件として入力します。VPNユーザを含むActive Directoryユーザグループを入力し ます。

| conr | nection request, NPS skip | ps this policy and evaluates other policies, if additional policies are configured. |  |
|------|---------------------------|-------------------------------------------------------------------------------------|--|
|      | Condition                 | Value                                                                               |  |
| 22   | User Groups               | SKP\VPN                                                                             |  |
| 1    | Client IPv4 Address       | 10.105.130.69                                                                       |  |
|      |                           |                                                                                     |  |

[拘束]タブを**クリック**します。[**Authentication Methods**]を選択します。[Unencrypted authentication (PAP, SPAP)]チェックボックスがオンになっていることを確認します。[OK] をクリックします。

| Overview Conditione Constraints                                                                                 | tione                                                                                                    | -    |
|----------------------------------------------------------------------------------------------------|----------------------------------------------------------------------------------------------------|------|
| Configure the constraints for this network<br>If all constraints are not matched by the o                       | policy.<br>connection request, network access is denied.                                                                                                    |      |
| Constraints  Constraints  Authentication Methods  Session Timeout  Called Station ID  Day and time restrictions | Allow access only to those clients that authenticate with the specified methods. EAP types are negotiated between NPS and the client in the order in which they are listed. EAP Types: Move Up                                                                                                    |      |
| 2 NAS Port Type                                                                                                 | Add       Edit       Remove         Less secure authentication methods:       Image: Complete Authentication version 2 (MS-CHAP-v2)         Image: Microsoft Encrypted Authentication version 2 (MS-CHAP-v2)         Image: Microsoft Encrypted Authentication (MS-CHAP)         Image: Microsoft Encrypted Authentication (MS-CHAP)         Image: Microsoft Encrypted Authentication (MS-CHAP)         Image: Microsoft Encrypted Authentication (MS-CHAP)         Image: Microsoft Encrypted Authentication (MS-CHAP)         Image: Microsoft Encrypted Authentication (MS-CHAP)         Image: Microsoft Encrypted Authentication (MS-CHAP)         Image: Microsoft Encrypted Authentication (MS-CHAP)         Image: Microsoft Encrypted Authentication (MS-CHAP)         Image: Microsoft Encrypted Authentication (MS-CHAP)         Image: Microsoft Encrypted Authentication (MS-CHAP)         Image: Microsoft Encrypted Authentication (MS-CHAP)         Image: Microsoft Encrypted Authentication (CHAP)         Image: Microsoft Encrypted Authentication (PAP, SPAP)         Image: Microsoft Encrypted Authentication (PAP, SPAP)         Image: Microsoft Encrypted Authentication (PAP, SPAP)         Image: Microsoft Encrypted Authentication method         Image: Microsoft Encrypted Authentication (PAP, SPAP)         Image: Microsoft Encrypted Authentication (PAP, SPAP)         Image: Microsoft Encrypted Authentication (PAP, SPAP) |      |
|                                                                                                    |                                                                                                    | - 12 |

NPS RADIUSサーバーからグループポリシー属性(属性25)を渡す

グループポリシーをNPS RADIUSサーバーでユーザーに動的に割り当てる必要がある場合は、グ ループポリシーのRADIUS属性(属性25)を使用できます。

ユーザにグループポリシーを動的に割り当てるためにRADIUS属性25を送信するには、次の手順 を実行します。

1. ネットワークポリシーを追加したら、必要なネットワークポリシーを右クリックし、[設定] ]タブを**クリック**します。

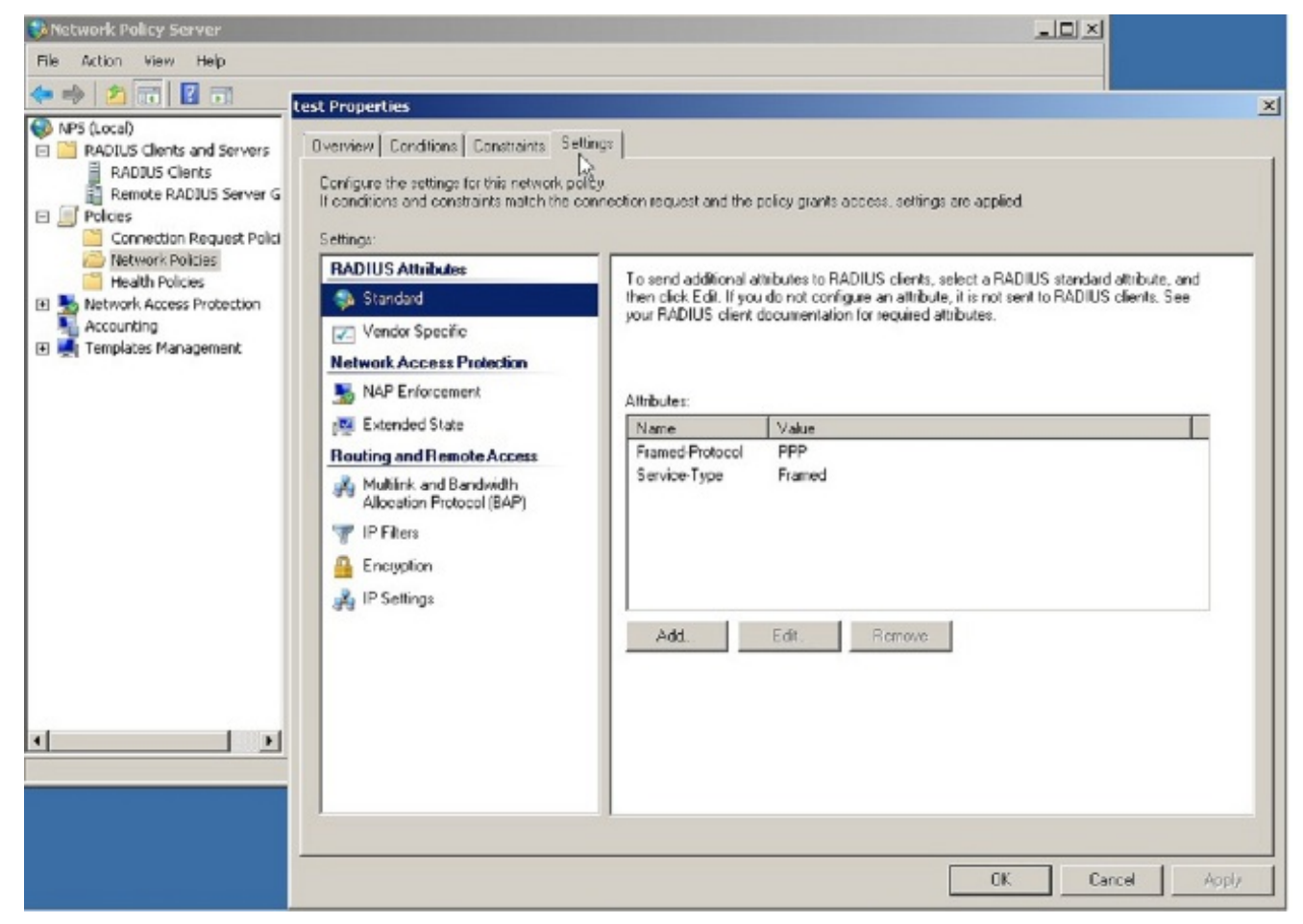

2. [**RADIUS Attributes**] > [**Standard**]を選択します。[Add] をクリックします。[Access type]は [All]のままにします。

| Retwork Policy Server                                                                                                    |                                                                                                    |                                                                                                    |
|----------------------------------------------------------------------------------------------------|----------------------------------------------------------------------------------------------------|----------------------------------------------------------------------------------------------------|
| File         Action         Utest Proper           Image: Strength Proper         Overview         Overview           Image: Strength Proper         Image: Strength Proper         Image: Strength Proper           Image: Strength Proper         Image: Strength Proper         Image: Strength Proper           Image: Strength Proper         Image: Strength Proper         Image: Strength Proper           Image: Strength Proper         Image: Strength Proper         Image: Strength Proper                                                                                                    | Conditions Constraints Settings                                                                                                    | the policy grants access, settings are applied Add Standard RADIUS Attribute                                                                                                    |
| Conne     Conne     C | S Attributes Index Specific Advacess Protection P Enforcement anded State g and Remote Access Nink and Bandwidth scalion Protocol (SAP) Filere snybion Settings Add. | To add an attribute to the settings, select the attribute, and then click Add. To add a custom or predefined Vendor Specific attribute, close this draing and select Vendor Specific, and then click Add Access type  Attributes:  Attributes:  Name AccelentationInterval Caliback-Rumber Cleve Bised FramedAppleTak-Link FramedAppleTak-Link FramedApple |
|                                                                                                    |                                                                                                    | Add Dose                                                                                                    |

 [Attributes]ボックスで、[Class]を選択し、[Add]をクリックします。属性値、つまりグループ ポリシーの名前を文字列として入力します。この名前のグループポリシーは、ASAで設定す る必要があることに注意してください。これは、ASAがRADIUS応答でこの属性を受信した 後、VPNセッションに割り当てるためです。

| Network Policy                                                                                                    | y Server<br>test Properties                                                                                                    |                                                                                                    |                                                                                                    |
|----------------------------------------------------------------------------------------------------|----------------------------------------------------------------------------------------------------|----------------------------------------------------------------------------------------------------|----------------------------------------------------------------------------------------------------|
| File Action ()<br>() () () () () () () () () () () () () (                                                                                                    | Dverview Conditions Constraints Settle<br>Configure the settings for this network poli<br>If conditions and constraints match the co                                                                                                    | ngs  <br>sy<br>nnection request and t                                                                                                    | The policy grants access, sattings are applied.                                                                                                    |
| Renot                                                                                                    | Settings:                                                                                                    | 100                                                                                                    | Add Standard RADUIS Attribute                                                                                                    |
| E Folcies                                                                                                    | RADIUS Attributes                                                                                                    | To send addition                                                                                                    |                                                                                                    |
| Conne                                                                                                    | Standard                                                                                                    | then click Edit. I                                                                                                    | To add an attribute to the settings, select the attribute, and then click Add.                                                                                                    |
| Netwo                                                                                                    | Vendor Specific                                                                                                    | your RADIUS di                                                                                                    | To add a custom or predefined Vendor Specific attribute, close this dialog and select Vendor Specific, and then click                                                                                                    |
| E Network A                                                                                                    | Natwork Assass Induction                                                                                                    |                                                                                                    | Add.                                                                                                    |
| Accounting                                                                                                    | NAP Externation                                                                                                    |                                                                                                    | Access type:                                                                                                    |
| 🖽 🛒 Templates                                                                                                    | 3 Nar Enorcement                                                                                                    | Attributes                                                                                                    | Al                                                                                                    |
|                                                                                                    | Extended State                                                                                                    | Name                                                                                                    |                                                                                                    |
|                                                                                                    | Routing and Remote Access                                                                                                    | Framed+hotoc                                                                                                    | Abbules                                                                                                    |
|                                                                                                    | Multilink and Bandwidth                                                                                                    | Confidentype                                                                                                    | Name                                                                                                    |
|                                                                                                    | ID Share                                                                                                    |                                                                                                    | AcctineiroInterval                                                                                                    |
|                                                                                                    | W IF FIXEIS                                                                                                    |                                                                                                    | Lalbeck-Number                                                                                                    |
|                                                                                                    | 🔒 Encryption                                                                                                    |                                                                                                    | Filed                                                                                                    |
|                                                                                                    | 🚜 IP Settings                                                                                                    |                                                                                                    | Framed AppleT alk-Link                                                                                                    |
|                                                                                                    |                                                                                                    | Add                                                                                                    | Framed-AppleTaik-Network                                                                                                    |
|                                                                                                    |                                                                                                    |                                                                                                    | Fransel-OrnhaTalk-Zenna                                                                                                    |
|                                                                                                    |                                                                                                    |                                                                                                    |                                                                                                    |
|                                                                                                    |                                                                                                    |                                                                                                    | Description:                                                                                                    |
|                                                                                                    |                                                                                                    |                                                                                                    | Specifies the classification of accounting records.                                                                                                    |
|                                                                                                    |                                                                                                    |                                                                                                    |                                                                                                    |
| •                                                                                                    |                                                                                                    |                                                                                                    | Add Dave                                                                                                    |
|                                                                                                    |                                                                                                    |                                                                                                    |                                                                                                    |
|                                                                                                    |                                                                                                    |                                                                                                    | DK Concel L Arch                                                                                                    |
|                                                                                                    |                                                                                                    |                                                                                                    |                                                                                                    |
|                                                                                                    |                                                                                                    |                                                                                                    |                                                                                                    |
| Shetwork Polic                                                                                                    | y Server                                                                                                    |                                                                                                    |                                                                                                    |
| Network Polic<br>File Action Vi                                                                                                    | n Server<br>Lest Properties                                                                                                    |                                                                                                    |                                                                                                    |
| Network Polic<br>File Action Vi                                                                                                    | y Server<br>Test Properties<br>Dverview   Conditions   Constraints   Sett                                                                                                    | ings                                                                                                    |                                                                                                    |
| File Action Vi<br>4 - Action Vi<br>1 - Action Vi<br>1 - A                                                                                                    | Vervier<br>Lest Properties<br>Diverview Conditions Constraints Sett<br>Contigue the settings for his network poli                                                                                                    | ings  <br>CV                                                                                                    |                                                                                                    |
| Network Polici       File     Action       Image: State of the state of the st                                                                                                    | <ul> <li>Server<br/>Lest Properties</li> <li>Dverview   Conditions   Constraints   Setting<br/>Configure the settings for this network pole<br/>If conditions and constraints match the conditions</li> </ul>                                                                                                    | ings  <br>Cy<br>rimection request and (                                                                                                    | The policy grants access, settings are applied                                                                                                    |
| Network Polic<br>File Action Vi<br>Action Vi<br>Policies<br>NPS (Locol)<br>RADIUS CI<br>RADIUS<br>RADIUS<br>RADIUS<br>RADIUS                                                                                                    | <ul> <li>Server<br/>Lest Properties</li> <li>Dverview Conditions Constraints Setting<br/>Configure the settings for this network pole<br/>If conditions and constraints match the co<br/>Settings:</li> </ul>                                                                                                    | ngs  <br>cy<br>nnection request and (                                                                                                    | The policy grants access, settings are applied                                                                                                    |
| Piet Acton Vi<br>Pie Acton Vi<br>Pie Acton Vi<br>Piet Acton Vi<br>Piet Act                                                                                                    | Server     Test Properties     Overview Conditions Constraints Sett     Configue the settings for this network poli     If conditions and constraints match the co     Settings     RADIUS Attributes                                                                                                    | ngs  <br>cy<br>meetion request and t                                                                                                    | Ithe policy grants access, settings are applied Add Standard RADIUS Attribute                                                                                                    |
| Piet Acton Vi<br>Acton Vi<br>Pie Acton Vi<br>Piet Acton Vi<br>Piet Acton V                                                                                                    | Server      Test Properties      Overview Conditions Constraints Set      Configue the settings for this network pol      If conditions and constraints match the co      Settings      RADIUS Attributes      Standard                                                                                                    | ngs  <br>9)<br>metion request and t<br>Pren cick Edit  <br>rem Edit Edit  <br>rem Edit (Dit S edit                                           | The policy grants access, settings are applied           Add Standard RADIUS Attribute         X           To add an attribute to the satisfue, select the attribute, and then click Add.         X                                                                                                    |
| File Acton Vi<br>File Acton Vi<br>Pros (Local)<br>RADIUS (Local)<br>RADIUS (Local)<br>RADIUS<br>RADIUS<br>RA                                                                         | Server      Lest Properties      Overview Conditions Constraints Set      Configue the settings for this network pol      If conditions and constraints match the co      Settings      FADIUS Attributes      Standard      Ziendor Specific                                                                                                    | ngs<br>gy<br>meetion request and t<br>To send additor<br>Pren citik Edi 1<br>your FIADIUS di                                                 | Ithe policy grants access, settings are applied  Add Standard RADIUS Attribute  To add an attribute to the sattings, select the attribute, and then plick Add.  To add a custom or precisined Vendor Sneedilin Attribute, close this dialon and select Vendor Sneedilic, and then plick  Add                                                                                                    |
| File Acton Vi<br>File Acton Vi<br>Protection<br>RADIUS (Local)<br>RADIUS (Local)<br>RADIUS (Local)<br>RADIUS<br>RADIUS<br>RADI                                                                           | Server      Test Properties      Overview Conditions Constraints Sett      Configue the settings for this network pol      If conditions and constraints match the co      Settings      RADIUS Attributes      Standard      Ziendor Specific      Network Access Protection                                                                                                    | ngs<br>gy<br>meetion request and t<br>To send additor<br>Hen cick Edi I<br>your FIADIUS di                                                   | Add Standard RADIUS Attribute     Image: Select the attribute select Wender Specific Attribute select Wender Specific Attribute select Wend |
| File Acton Vi<br>File Acton Vi<br>Provide State<br>RADIUS (Local)<br>RADIUS (Local)<br>RADIUS (Local)<br>RADIUS<br>RADIUS<br>R                                                                           | Server     Test Properties     Overview Conditions Constraints Set     Configue the settings for this network poli     If conditions and constraints match the co     Settings     FADIUS Attributes     Standard     Zer Vendor Specific     Network Access Protection     NAP Enforcement                                                                                                    | ngs<br>Synnection request and t<br>To send additor<br>Pren cick Edi I<br>your FIADIUS di<br>Attributor:                                      |                                                                                                    |
| File Acton Vi<br>File Acton Vi<br>Pros (Local)<br>RADDUS (Local)<br>RADDUS (Local)<br>RA                                                                                                    | Server      Test Properties      Overview Conditions Constraints Sett      Configue the settings for this network poli      If conditions and constraints match the co      Settings      FADIUS Attributes      Standard      Vendor Specific      Network Access Protection      NAP Enforcement      Extended State                                                                                                    | ngs<br>Synnection request and t<br>To send additor<br>Pren cick Edi I<br>your FIADIUS di<br>Athibutes:                                       | Add Standard RADIUS Attribute     Image: Second Standard RADIUS Attribute       To add an attribute to the sattings, select the attribute, and then click Add.       To add a custom or precisioned Vendor Specific Attribute close this dialon and select Vendor Specific attribute information       Add Attribute Information       Access type:       Attribute name:       Class                                                                                                    |
| File Acton Vi<br>File Acton Vi<br>Pros (Local)<br>RADDUS CI<br>RADDUS CI<br>RADDUS CI<br>RETURN<br>Return k<br>Accounting<br>Return k<br>Templatas                                                                                                    | Server     Test Properties     Overview Conditions Constraints Setting     Configue the settings for this network poli     If conditions and constraints match the co     Settings     FADIUS Attributes     Standard     Vendor Specific     Network Access Protection     NAP Enforcement     Extended State     Doutling and Remote Access                                                                                                    | ngs<br>Synnection request and the<br>Hen cick Edi I<br>your FADIUS di<br>Attributes:<br>Name<br>Framed Protoc                                | Add Standard RADIUS Attribute     X       To add an attribute to the sattings, saled the attribute, and then click Add.     X       To add a custom or precisioned Vendor Specific Attribute     X       Add     Attribute Information       Access type:     Attribute nome:       Al     Class       Attribute nomber:     X                                                                                                    |
| File Acton Vi<br>File Acton Vi<br>Produces<br>RADIUS CI<br>RADIUS CI<br>RADIUS CI<br>Retwork A<br>Metwork A<br>Accounting<br>Retwork A<br>Templetes                                                                                                    | Server     Test Properties     Overview Conditions Constraints Setting     Configue the settings for this network poli     If conditions and constraints match the co     Settings     FADIUS Attributes     Settings     Produc Specific     Network Access Protection     NAP Enforcement     Extended State     Routing and Remote Access     Mittick and Exclusive                                                                                                    | ngs<br>(y)<br>To send additor<br>Hen click Edi I<br>your FIADIUS di<br>Athibutes:<br>Name<br>Framed Protoc<br>Service Type                   | Add Standard RADIUS Attribute     X       Add Standard RADIUS Attribute     X       To add an attribute to the sattings, saled the attribute, and then click Add.     X       To add a custom or predefined Vendor Sneeting, saled the attribute, and then click Add.     X       Add add a custom or predefined Vendor Sneeting, saled the attribute, and then click Add.     X       Add add a custom or predefined Vendor Sneeting, saled the attribute, and then click Add.     X       Add add add add attribute Information     X       Access type:     Attribute name:<br>Class       Attribute number:     25                                                                                                    |
| File Acton Vi<br>File Acton Vi<br>Pile Acton Vi<br>Pile State<br>Pile State<br>Pile Stat                                                                                                    | Server     Test Properties     Overview Conditions Constraints Setting     Configure the settings for this network poli     If conditions and constraints match the co     Settings     FADIUS Attributes     Settings     Produc Specific     Network Access Protection     NAP Enforcement     Extended State     Routing and Remote Access     Multink and Bandwidth     Adcester Protection[34P]                                                                                                    | ngs<br>Oy<br>meetion request and the<br>Hen click Edi I<br>your FIADIUS di<br>Athibutes:<br>Name<br>FramedProtoc<br>Service-Type             | Add Standard RADIUS Attribute     X       Add Standard RADIUS Attribute     X       To add an attribute to the sattings, saled the attribute, and then click Add.     X       To add a custom or precisined Vendor Sneeting, saled the attribute, and then click Add.     X       Add data attribute Information     X       Attribute Information     X       Attribute name:     Class       Attribute number:     25       Name     Attribute formation                                                                                                    |
| File Acton Vi<br>File Acton Vi<br>Part Constant<br>Part Constant<br>Part C                                                                                                    | Server       Test Properties       Overview     Conditions       Corligue the satings for this network poli<br>if conditions and constraints match the co-<br>settings:       RADIUS Attributes       Standard       Yendor Specific       Network Access Protection       NAP Enforcement       NAP Enforcement       Extended State       Routing and Remote Access       Multink and Bandwidth<br>Accelen Protocol (BAP)       IP Filers                                                                                                    | ngs<br>(y<br>median request and the<br>hen cick Edi I<br>your FIADIUS di<br>Athibutes:<br>Name<br>FramsdPratec<br>Service-Type               | Add Standard RADIUS Attribute     X       Add Standard RADIUS Attribute     X       To add an attribute to the settings, select the attribute, and then click Add.     X       To add a custom or predefined Vendor Sneeting, and then click Add.     X       Add data attribute Information     X       Access type:     Attribute name:<br>Class       Attribute number:     25       Name     Attribute format:<br>Octoback-Number:       Astribute format:<br>Catback-Number     Attribute format:<br>Octoback-Number                                                                                                    |
| File Acton Vi<br>File Acton Vi<br>Part Constant<br>Part Constant<br>Part C                                                                                                    | Server     Test Properties     Overview Conditions Constraints Set     Configue the settings for this network poli     If conditions and constraints match the co     Settings     FADIUS Attributes     Settings     Produc Specific     Network Access Protection     NAP Enforcement     Extended State     Routing and Remote Access     Multink and Bandwidth     Access Photos (BAP)     Theres     Encyclips                                                                                                    | ngs<br>(y<br>median request and the<br>Hen click Edi I<br>your FIADIUS di<br>Attributes:<br>Name<br>FramedProtoc<br>Service-Type             | Add Standard RADIUS Attribute     X       Add standard RADIUS Attribute     X       To add an attribute to the satilitys, saled the attribute, and then click Add.     X       To add a custom or predefined Vendor Sneeting, and then click Add.     X       Add Add Attribute Information     X       Access type:     Attribute name:       All     Class       Attribute number:     25       Name     Attribute format:       Access trineimInterver     CetString       Caliback-Number     Enter the attribute value in:                                                                                                    |
| File Acton Vi<br>File Acton Vi<br>Acton Vi<br>File Acton Vi<br>File Acton Vi<br>File Acton Vi<br>File Acton<br>File Acton<br>File                                                                                                    | Server     Test Properties     Overview Conditions Constraints Setting     Configure the settings for this network poli     If conditions and constraints match the co     Settings     FADIUS Attributes     Settings     PADIUS Attributes     Settings     PADIUS Attributes     Settings     PADIUS Attributes     Settings     PADIUS Attributes     Settings     PADIUS Attributes     Settings     PADIUS Attributes     Settings     PADIUS Attributes     Settings     PADIUS Attributes     Settings     Padius Attributes     Settings     Padius Attributes     Settings     Padius Attributes     Settings     Padius Attributes     Padius     Padius                                                                                                    | ngs<br>(y<br>median request and the<br>Hen cick Edi I<br>your FIADIUS di<br>Athibutes:<br>Name<br>FramedProtoc<br>Service-Type               | Add Standard RADIUS Attribute     X       Add Standard RADIUS Attribute     X       To add an attribute to the satilitys, saled the attribute, and then click Add.     X       To add a custom or predefined Vendor Sneeting attribute, and then click Add.     X       Add Add Attribute Information     X       Access type:     Attribute name:<br>Class     X       Attribute number:     25       Name     Attribute format:<br>October Vendor Sneeting       Attribute number:     25       Name     Attribute format:<br>October Vendor Sneeting       Calbert Vendor     Calbert Vendor Sneeting                                                                                                    |
| File Acton Vi<br>File Acton Vi<br>File Acton Vi<br>File Acton Vi<br>File Acton Vi<br>File Acton Vi<br>File Acton<br>File Acton                                                                                                    | Second         Test Properties         Overview       Conditions       Constraints       Setting         Configure the settings for this network poli       If conditions and constraints match the constraints match the constraints match the constraints         Settings:       FADIUS Attributes         Settings:       Standard         If conditions and constraints match the constraints       Settings:         RADIUS Attributes       Standard         Settings:       FADIUS Attributes         If conditions and constraints match the constraints       Settings:         RADIUS Attributes       Standard         Standard       Standard         If constraints       Settings:         Report       Protoconstraints         NAP Enforcement       Settended State         Routing and Remote Access       Multilink and Bandwidth         Alocelien Photopol (BAP)       Files         Enceryption       Settings                                                                                                    | ngs<br>Over the send addition<br>Hen cick Edi I<br>your FIADIUS di<br>Athibutes:<br>Name<br>Framed Protoc<br>Service-Type                    | Add Standard RADIUS Attribute       X         Add standard RADIUS Attribute       X         To add an attribute to the sattings, saled the attribute, and then click Add.       X         To add a custom or predefined Vendor Sneeting attribute, and then click Add.       X         Add access type:       Attribute Information         Attribute Information       X         Access type:       Attribute nome:         All       Class         Attribute nombe:       25         Name       Attribute format:         Calback-Number       Calback-Number         Calback-Number       Celsting         Fined-depiel dw       C Sting         Fined-depiel dw       C Sting         Fined-depiel dw       C Sting         Fined-depiel dw       Hestocicinal                                                                                                    |
| File Acton Vi                                                                                                    | Server         Test Properties         Overview       Conditions       Constraints       Setting         Configure the settings for this network poli       If conditions and constraints match the constraints match the constraints match the constraints         Settings:       FADIUS Attributes         Settings:       FADIUS Attributes         Standard       Standard         Yendor Specific       Network Access Protection         NAP Enforcement       NAP Enforcement         Extended State       Fouting and Remote Access         Multink and Bandwidth       Access Photos (J&P)         Y IP Filers       Encryption         W IP Setlings       IP Setlings                                                                                                    | ngs<br>(y<br>median request and the<br>Hen click Edi I<br>your FIADIUS di<br>Attributes:<br>Name<br>FramedProtoc<br>Service-Type<br>Add      | Add Standard RADIUS Attribute     X       To add an attribute to the sattings, saled the attribute, and then click Add.     X       To add a custom or precisined Vendor Sneeting, saled the attribute close this dialon and select Vendor Sneeting, and then click Add.     X       To add a custom or precisined Vendor Sneeting, and then click Add.     X       Add Add Attribute Information     X       Access type:     Attribute nome:       All     Class       Attribute nombe:     25       Name     Attribute format:       Calbeck/Number     Calbeck/Number       Calbeck/Number     Calbeck/Number       Finend/opteTalk;     Ching       Finend/opteTalk;     Hesadecinal                                                                                                    |
| File Acton Vi                                                                                                    | Server         Test Properties         Overview       Conditions       Constraints       Setting         Configure the settings for this network politic conditions and constraints match the conditions and constraints match the conditions       Settings:         FADIUS Attributes       Standard         If conditions       Standard         If vendor Specific       Network Access Protection         NAP Enforcement       Setting and Remote Access         Multink and Bandwidth       Access Induct (BAP)         If Pilets       Encryption         If Piletings       If Piletings                                                                                                    | ngs<br>(y<br>meetion request and the<br>Hen click Edi I<br>your FIADIUS di<br>Attributes:<br>Name<br>FramedPhotoc<br>Service-Type<br>Add     | Add Standard RADIUS Attribute       Image: Select the attribute, and then click Add.         To add an attribute to the sattings, select the attribute, and then click Add.       Image: Select the attribute close this dialon and select Vendin Sinenific, and then click Add.         To add a custom or precisioned Vendin Sinenific, and then click Add.       Image: Select the attribute close this dialon and select Vendin Sinenific, and then click Add.         To add a custom or precisioned Vendin Sinenific.       Attribute Information         Add       Attribute Information         Access type:       Attribute nomber.         All       Class         Attribute nomber.       25         Name       Attribute format:         Calback-Number       Celefsting         Calback-Number       Celefsting         Calback-Number       Celefsting         Finend-AppleTake       Feared close this         Finend-AppleTake       Feared close take         Filed       Feared close take                                                                                                    |
| File Acton Vi<br>File Acton Vi<br>Acton Vi<br>Acton Vi<br>Acton Vi<br>Repose<br>Repose<br>Re                                                                     | Server         Test Properties         Overview       Conditions       Constraints       Setting         Configure the settings for this network politic conditions and constraints match the conditions and constraints match the conditions       Settings:         FADIUS Attributes       Standard         If conditions       Standard         If vendor Specific       Network Access Protection         NAP Enforcement       Setting and Remote Access         Multink and Earctwidth<br>Alocation Protocol (BAP)       IP Filters         Encryption       IP Settings                                                                                                    | ngs<br>Synnection request and the<br>Hen clock Edi I<br>your PiADIUS di<br>Attributes:<br>Name<br>Framed Photoc<br>Service-Type<br>Add       | Add Standard RADIUS Attribute       Image: Second second sec               |
| File Acton Vi<br>File Acton Vi<br>Acton Vi<br>Acton Vi<br>File Acton Vi<br>Acton<br>RADUS CI<br>RADUS CI<br>Remot<br>Conne<br>Conne<br>C | Server         Test Properties         Overview       Conditions       Constraints       Setting         Contigues the settings for this network politic conditions and constraints match the conditions and constraints match the conditions       Settings:         FADIUS Attributes       Standard         It conditions       Standard         It conditions       Network Access Protection         NAP Enforcement       Standard State         Routing and Remote Access       Multink and Bandwidth<br>Allocation Protocol (BAP)         It P Filers       Encryption         It P Settings       It P Settings                                                                                                    | ngs<br>Synnection request and the<br>Pren cick Edi I<br>your FIADIUS di<br>Attributes:<br>Name<br>Framed Protoc<br>Service-Type<br>Add       | Add Standard RADIUS Attribute       Image: Standard RADIUS Attribute         Add Standard RADIUS Attribute       Image: Standard RADIUS Attribute         To add an attribute to the sattings, saled the attribute, and then click Add.       Image: Standard RADIUS Attribute Information         To add a custom or precisional Vender Sneeting Attribute Information       Image: Standard RADIUS Attribute Information         Add       Attribute Information       Image: Standard RADIUS Attribute Information         Add a custom or precision Attribute name:       Image: Standard RADIUS Attribute name:       Image: Standard RADIUS Attribute name:         All Attribute Information       Image: Standard RADIUS Attribute name:       Image: Standard RADIUS Attribute name:         All Attribute name:       Image: Standard RADIUS Attribute name:       Image: Standard RADIUS Attribute name:         All Class       Attribute name:       Image: Standard RADIUS Attribute name:       Image: Standard RADIUS Attribute name:         All Class       Attribute name:       Image: Standard RADIUS Attribute name:       Image: Standard RADIUS Attribute name:         Callback-Number       Class       Image: Standard RADIUS Attribute name:       Image: Standard RADIUS Attribute name:         Callback-Number       Class       Image: Standard RADIUS Attribute name:       Image: Standard RADIUS Attribute name:         Callback-Number       Image: Standard RADIUS Attribute name: <t< td=""></t<>                                                                                                    |
| File Acton Vi<br>File Acton Vi<br>Acton Vi<br>Acton Vi<br>RADLIS CI<br>RADLIS CI<br>RADLIS CI<br>REPORTES<br>Conne<br>Conne<br>Conne<br>Conne<br>Reportes<br>Conne<br>Conne<br>Conn   | Server         Test Properties         Overview       Conditions       Constraints       Setting         Contigues the settings for this network politic conditions and constraints match the conditions and constraints match the conditions       Settings:         FADIUS Attributes       Standard         Standard       Vendor Specific         Network Access Protection       NAP Enforcement         Standard State       Fouting and Remote Access         Multilink and Banckath       Alocation Protocol (BAP)         IP Filters       Encryption         IP Settings       IP Settings                                                                                                    | ngs<br>Synnection request and the<br>Hen cick Edi I<br>your PADIUS di<br>Attributes:<br>Name<br>Framed Protoc<br>Service-Type<br>Add         | Ithe policy grants access, settings are applied         Add Standard PADIUS Attribute         To add an attribute to the sattings, saled the attribute, and then plick Add.         To add a custom or precisional Vendor Specific Attribute close this diation and select Vendor Specific Attribute Information         Add         Add         Add         Attribute Information         Add         Attribute Information         Attribute Information         Attribute Information         Attribute Information         Attribute Information         Attribute name:         All         Class         Attribute name:         Calback Number         Class         Premed AppleTake         Premed AppleTake     <                                                                                                    |
| Network Police   File Acton   Vi Image: State of the state of the sta                                                                                                    | Server         Test Properties         Overview       Conditions       Constraints       Settings         Contigues the settings for this network politic conditions and constraints match the constraints match the constraints       Settings         FADIUS Attributes       Standard         Image: Projectics       Network Access Projection         Image: Rest Access Projection       NAP Enforcement         Image: Extended State       Routing and Remote Access         Image: Image: Projection       Multilink and Banckvidth Allocation Prolocol (BAP)         Image: Image: Image: Image: Projection       Image: Projection         Image: Image: Image: Projection       Image: Projection         Image: Projection       Image: Projection         Image: Projection       Image: Projection         Image: Projection       Image: Projection         Image: Image: Projection       Image: Projection         Image: Projection       Image: Projection         Image: Image: Projection       Image: Projection         Image: Projection       Image: Projection         Image: Projection       Image: Projection         Image: Projection       Image: Projection         Image: Projection       Image: Projection         Image: Projection       Image: Projection <t< td=""><td>ngs<br/>(y)<br/>To send additor<br/>Hen cick Edi I<br/>your PADIUS di<br/>Attributes:<br/>Name<br/>Framed Protoc<br/>Service-Type<br/>Add</td><td>If the policy grants access, settings are applied.         Add Standard RADIUS Attribute         To add an attribute to the sattings, saled the attribute, and then click Add.         To add a custom or precisioned Vendor Streeting attribute close this dation and select Vendor Streeting, and then click Add.         To add a custom or precisioned Vendor Streeting attribute close this dation and select Vendor Streeting, and then click Add.         Access type:       Attribute Information         Access type:       Attribute name:         All       Class         Attribute number:       25         Attribute number:       25         Attribute number:       25         Caback-Number       Enter the attribute value in:         Precedd       Figure 4domed Table         Precedd Figure Table       Headeclined         Precedd Figure Table       Headeclined         Precedd Figure Table       Headeclined         Precedd Figure Table       Headeclined         Precedd Figure Table       Headeclined         Precedd Figure Table       East the attribute value in:         Precedd Figure Table       Headeclined         Precedd Figure Table       Headeclined         Precedd Figure Table       Headeclined         Precedd Figure Table       Headeclined         <t< td=""></t<></td></t<> | ngs<br>(y)<br>To send additor<br>Hen cick Edi I<br>your PADIUS di<br>Attributes:<br>Name<br>Framed Protoc<br>Service-Type<br>Add             | If the policy grants access, settings are applied.         Add Standard RADIUS Attribute         To add an attribute to the sattings, saled the attribute, and then click Add.         To add a custom or precisioned Vendor Streeting attribute close this dation and select Vendor Streeting, and then click Add.         To add a custom or precisioned Vendor Streeting attribute close this dation and select Vendor Streeting, and then click Add.         Access type:       Attribute Information         Access type:       Attribute name:         All       Class         Attribute number:       25         Attribute number:       25         Attribute number:       25         Caback-Number       Enter the attribute value in:         Precedd       Figure 4domed Table         Precedd Figure Table       Headeclined         Precedd Figure Table       Headeclined         Precedd Figure Table       Headeclined         Precedd Figure Table       Headeclined         Precedd Figure Table       Headeclined         Precedd Figure Table       East the attribute value in:         Precedd Figure Table       Headeclined         Precedd Figure Table       Headeclined         Precedd Figure Table       Headeclined         Precedd Figure Table       Headeclined <t< td=""></t<>                                                                                                    |
|                                                                                                    | Server         Test Properties         Overview       Conditions       Constraints       Setting         Contigue the settings for this network public conditions and constraints match the constraints match the constraints       Settings         FADIUS Attributes       Standard         Image: Standard       Yendor Specific         Network Access Protection       NAP Enforcement         Image: Extended State       Fourting and Remote Access         Image: Multink and Bandwidth Alcoston Photosol (BAP)       Image: Finance access         Image: Protocol (BAP)       Image: Photosol (BAP)         Image: Photosol (BAP)       Image: Photosol (BAP)         Image: Photosol (BAP)       Image: Photosol (BAP)         Image: Photosol (BAP)       Image: Photosol (BAP)         Image: Photosol (BAP)       Image: Photosol (BAP)         Image: Photosol (BAP)       Image: Photosol (BAP)         Image: Photosol (BAP)       Image: Photosol (BAP)         Image: Photosol (BAP)       Image: Photosol (BAP)         Image: Photosol (BAP)       Image: Photosol (BAP)         Image: Photosol (BAP)       Image: Photosol (BAP)         Image: Photosol (BAP)       Image: Photosol (BAP)         Image: Photosol (BAP)       Image: Photosol (BAP)         Image: Photosol (BAP)       Image:                                                                                                    | ngs<br>(y)<br>rmetion request and the<br>free cick Edi I<br>pour FIADIUS eli<br>Attributes:<br>Name<br>Framed Protoc<br>Service-Type<br>Add  | Add Standard RADIUS Attribute       X         Add Standard RADIUS Attribute       X         To add an attribute to the sattings, saled the attribute, and then click Add.       X         To add a custom or preteined Vender Streeting attribute, and then click Add.       X         To add a custom or preteined Vender Streeting attribute, and then click Add.       X         Access type:       Attribute Information       X         Access type:       Attribute name:       X         Altributes       25       X         Name       Attribute name:       X         Caleack Number       CatelString       X         Caleack Number       CatelString       Headecinal         Fremed Apple Lake       Headecinal       Headecinal         Specifies the classify       Catel Catel       X         Add.       Does       Add.                                                                                                    |
| Network Police          File       Action       Vi         Image: Action       Vi       Image: Action       Vi         Image: Action       Image: Action       Vi       Image: Action       Vi         Image: Action       Image: Action       Image:                                                                                                    | Server         Test Properties         Dverview       Conditions       Constraints       Setting         Configure the settings for this network public conditions and constraints metch the constraints metch the constraints       Settings:         RADIUS Attributes       Standard         Image: Standard       Yendor Specific         Network Access Protection       NAP Enforcement         Image: Extended State       Routing and Remote Access         Image: Interpret Protection       Multilink and Bandwidth Alcoelish Photopol (BAP)         Image: IP Files       Encryption         Image: IP Settings       IP Settings                                                                                                    | ngs<br>(y)<br>Intertion request and (<br>then cick, Edi I<br>jour FIADIUS eff<br>Attributes:<br>Name<br>Framed-Protoc<br>Service-Type<br>Add | It is all x         Add Standard RADIUS Attribute         To add an attribute to the astringe, select the attribute, and then click Add.         To add a attribute to the astringe, select the attribute, and then click Add.         To add a custom or precisioned Vender Specific attribute close this frains and select Vender Specific, and then click Add.         To add a custom or precisioned Vender Specific attribute close this frains and select Vender Specific, and then click Add.         Add         Add         Attribute Information         Attribute Information         Attribute name:         All         Calcask Number         Calcask Number         Calcask Numb                                                                                                    |

# 確認

ここでは、設定が正常に機能しているかどうかを確認します。

注:debug コマンドを使用する前に、「<u>デバッグ コマンドの重要な情報」を参照してくだ</u> <u>さい。</u>

### ASA のデバッグ

#### ASAでdebug radius allを有効にします。

ciscoasa# test aaa-server authentication NPS host 10.105.130.51 username vpnuser password INFO: Attempting Authentication test to IP address <10.105.130.51> (timeout: 12 seconds) radius mkreq: 0x80000001 alloc\_rip 0x787a6424 new request 0x80000001 --> 8 (0x787a6424) got user 'vpnuser' got password add\_req 0x787a6424 session 0x80000001 id 8 RADIUS\_REQUEST radius.c: rad\_mkpkt RADIUS packet decode (authentication request) \_\_\_\_\_ Raw packet data (length = 65)..... 01 08 00 41 c4 1b ab 1a e3 7e 6d 12 da 87 6f 7f | ...A....~m... 40 50 a8 36 01 09 76 70 6e 75 73 65 72 02 12 28 @P.6..vpnuser..( c3 68 fb 88 ad 1d f2 c3 b9 9a a9 5a fa 6f 43 04 | .h....Z.oC. 06 0a 69 82 de 05 06 00 00 00 00 3d 06 00 00 00 ..i...=... 05 | . Parsed packet data..... Radius: Code = 1 (0x01)Radius: Identifier = 8 (0x08)Radius: Length = 65 (0x0041)Radius: Vector: C41BAB1AE37E6D12DA876F7F4050A836 Radius: Type = 1 (0x01) User-Name Radius: Length = 9 (0x09)Radius: Value (String) = 76 70 6e 75 73 65 72 vpnuser Radius: Type = 2(0x02) User-Password Radius: Length = 18 (0x12)Radius: Value (String) = Radius: Type = 4 (0x04) NAS-IP-Address Radius: Length = 6 (0x06)Radius: Value (IP Address) = 10.105.130.52 (0x0A6982DE) Radius: Type = 5 (0x05) NAS-Port Radius: Length = 6 (0x06)Radius: Value (Hex) = 0x0Radius: Type = 61 (0x3D) NAS-Port-Type Radius: Length = 6 (0x06)Radius: Value (Hex) = 0x5send pkt 10.105.130.51/1645 rip 0x787a6424 state 7 id 8 rad\_vrfy() : response message verified rip 0x787a6424 : chall\_state '' : state 0x7 : reqauth: c4 1b ab 1a e3 7e 6d 12 da 87 6f 7f 40 50 a8 36 : info 0x787a655c session\_id 0x8000001 request\_id 0x8 user 'vpnuser' response '\*\*\*' app 0

reason 0 skey 'cisco' sip 10.105.130.51 type 1

RADIUS packet decode (response)

-----Raw packet data (length = 78).... 02 08 00 4e e8 88 4b 76 20 b6 aa d3 0d 2b 94 37 ....N...Kv .....+..7 bf 9a 6c 4c 07 06 00 00 00 01 06 06 00 00 02 | ..lL....... 19 2e 9a 08 07 ad 00 00 01 37 00 01 02 00 0a 6a | ....j 2c bf 00 00 00 00 3c 84 0f 6e f5 95 d3 40 01 cf ,....<..n...@.. 1e 3a 18 6f 05 81 00 00 00 00 00 00 00 03 .:.0........ Parsed packet data.... Radius: Code = 2 (0x02)Radius: Identifier = 8 (0x08)Radius: Length = 78 (0x004E)Radius: Vector: E8884B7620B6AAD30D2B9437BF9A6C4C Radius: Type = 7 (0x07) Framed-Protocol Radius: Length = 6 (0x06)Radius: Value (Hex) = 0x1 Radius: Type = 6 (0x06) Service-Type Radius: Length = 6 (0x06)Radius: Value (Hex) = 0x2Radius: Type = 25 (0x19) Class Radius: Length = 46 (0x2E)Radius: Value (String) = 9a 08 07 ad 00 00 01 37 00 01 02 00 0a 6a 2c bf | ....j,. 00 00 00 00 3c 84 0f 6e f5 95 d3 40 01 cf 1e 3a .....<...n...@....: 18 6f 05 81 00 00 00 00 00 00 00 03 .0..... rad\_procpkt: ACCEPT RADIUS\_ACCESS\_ACCEPT: normal termination RADIUS\_DELETE remove\_req 0x787a6424 session 0x80000001 id 8 free\_rip 0x787a6424 radius: send queue empty INFO: Authentication Successful

# トラブルシュート

ここでは、設定のトラブルシューティングに使用できる情報を示します。

- ASAとNPSサーバ間の接続が良好であることを確認します。パケットキャプチャを適用して、認証要求が(サーバが到達可能な場所から)ASAインターフェイスを離れるようにします。UDPポート1645(デフォルトのRADIUS認証ポート)がパス内のデバイスによってブロックされていないことを確認し、NPSサーバに到達するようにします。ASAでのパケットキャプチャの詳細については、『ASA/PIX/FWSM:CLI および ASDM を使用したパケットのキャプチャの設定例.
- それでも認証が失敗する場合は、Windows NPSのイベントビューアで確認します。[イベント ビューア] > [Windowsログ]で、[セキュリティ]を選択します。認証要求時にNPSに関連するイ ベントを探します。

| Vent Viewer (Local)                                                                                                    | Security Number of                                                                                                    | events: 93 (1) New events ave                                                                                                    | lable                                                                                                    |                                                                                                    |                                                                                                    | Actions                                                                                                    |
|----------------------------------------------------------------------------------------------------|----------------------------------------------------------------------------------------------------|----------------------------------------------------------------------------------------------------|----------------------------------------------------------------------------------------------------|----------------------------------------------------------------------------------------------------|----------------------------------------------------------------------------------------------------|----------------------------------------------------------------------------------------------------|
| Custom Views                                                                                                    | Keywords                                                                                                    | Date and Time                                                                                                    | Source                                                                                                    | Event 3D                                                                                                    | Task Category                                                                                                    | Security                                                                                                    |
| Webdaws Logs     Application     Security     Setup     Softem     Forwarded Events     Applications and Services Logs     Subscriptions | Audit Success Audit Success Audit Sucees Audit Success Audit Success Audit Success Audit Success Aud | 2/10/2014 11:37:43 PM<br>2/10/2014 11:37:43 PM<br>2/10/2014 11:37:43 PM<br>2/10/2014 11:37:43 PM<br>2/10/2014 11:37:26 PM<br>2/10/2014 11:37:26 PM<br>2/10/2014 11:37:26 PM<br>2/10/2014 11:37:26 PM<br>2/10/2014 11:37:26 PM<br>2/10/2014 11:37:21 PM<br>2/10/2014 11:37:11 PM<br>2/10/2014 11:37:11 PM<br>2/10/2014 11:36:43 PM<br>2/10/2014 11:36:43 PM<br>2/10/2014 11:36:43 PM<br>2/10/2014 11:36:47 PM<br>2/10/2014 11:36:47 PM<br>2/10/2014 11:36:47 PM<br>2/10/2014 11:36:47 PM | Microso<br>Microso<br>Microso<br>Microso<br>Microso<br>Microso<br>Microso<br>Microso<br>Microso<br>Microso<br>Microso<br>Microso<br>Microso<br>Microso<br>Microso<br>Microso<br>Microso<br>Microso<br>Microso | 9634<br>4624<br>4627<br>6279<br>6272<br>4634<br>4624<br>4624<br>4674<br>4672<br>4634<br>4672<br>5278<br>4624<br>4672<br>5278<br>4654<br>4672<br>5278 | Logoff Logof Special Logon Special Logon Network Policy Server Network Policy Server Logoff Logon Credential Validation Logoff Logon Special Logon Network Bit Server Logoff Logon Special Logon Network Bit Server L Copy Save Selected Events Refresh Help | Open Saved Log     Open Saved Log     Oreate Custom View     Import Custom View     Olear Log     Properties     Properties     Find     Save All Events As     Attach a Task To this Log     Wew     Refresh     Pip     Event Properties     Sevent Properties     Sevent Properties |

[Event Properties]を開くと、次の例に示すように、失敗の理由が表示されます。この例では、ネットワークポリシーの下で認証タイプとしてPAPが選択されていません。したがって、認証要求は失敗します。

| Log Name:       | Security                                               |  |  |  |  |  |  |
|-----------------|--------------------------------------------------------|--|--|--|--|--|--|
| Source:         | Microsoft-Windows-Security-Auditing                    |  |  |  |  |  |  |
| Date:           | 2/10/2014 1:35:47 PM                                   |  |  |  |  |  |  |
| Event ID:       | 6273                                                   |  |  |  |  |  |  |
| Task Category:  | Network Policy Server                                  |  |  |  |  |  |  |
| Level:          | Information                                            |  |  |  |  |  |  |
| Keywords:       | Audit Failure                                          |  |  |  |  |  |  |
| User:           | N/A                                                    |  |  |  |  |  |  |
| Computer:       | win2k8.skp.com                                         |  |  |  |  |  |  |
| Description:    |                                                        |  |  |  |  |  |  |
| Network Policy  | Server denied access to a user.                        |  |  |  |  |  |  |
| Contact the Net |                                                        |  |  |  |  |  |  |
| Contact the Net | work poincy server administrator for more information. |  |  |  |  |  |  |
| User:           |                                                        |  |  |  |  |  |  |
| Security ID     | : SKP\vpnuser                                          |  |  |  |  |  |  |
| Account Name    | e: vpnuser                                             |  |  |  |  |  |  |
| Account Doma    | ain: SKP                                               |  |  |  |  |  |  |
| Fully Quali     | fied Account Name: skp.com/Users/vpnuser               |  |  |  |  |  |  |
| Oliont Marbina  |                                                        |  |  |  |  |  |  |
|                 |                                                        |  |  |  |  |  |  |
| Security ID     | NULL SID                                               |  |  |  |  |  |  |
| Account Name    |                                                        |  |  |  |  |  |  |
| Fully Qualit    | led Account Name: -                                    |  |  |  |  |  |  |
| OS-Version:     | -<br>                                                  |  |  |  |  |  |  |
| Called Stat:    | lon identifier: -                                      |  |  |  |  |  |  |
| Calling Stat    | cion identifier: -                                     |  |  |  |  |  |  |
| NAS:            |                                                        |  |  |  |  |  |  |
| NAS IPv4 Ado    | dress: 10.105.130.69                                   |  |  |  |  |  |  |
| NAS IPv6 Ado    | lress: -                                               |  |  |  |  |  |  |
| NAS Identif:    | ier: -                                                 |  |  |  |  |  |  |
| NAS Port-Typ    | pe: Virtual                                            |  |  |  |  |  |  |
| NAS Port:       | 0                                                      |  |  |  |  |  |  |
|                 |                                                        |  |  |  |  |  |  |
| RADIUS Client:  |                                                        |  |  |  |  |  |  |
| Client Frier    | ndly Name: vpn                                         |  |  |  |  |  |  |
| Client IP Ad    | ldress: 10.105.130.69                                  |  |  |  |  |  |  |

Authentication Details: Connection Request Policy Name: vpn Network Policy Name: vpn Authentication Provider: Windows Authentication Server: win2k8.skp.com Authentication Type: PAP EAP Type: -Account Session Identifier: -Logging Results: Accounting information was written to the local log file. Reason Code: 66 Reason: The user attempted to use an authentication method that is not enabled on the matching network policy.